# 원격강의개발 사전교육자료

교수학습지원센터

### -목차-

1. 콘텐츠 개발을 위한 교수 지침 \_ 1

2. 이미지 검색 및 이용 방법 \_ 8

3. 교안 작성 가이드 \_ 10

4. 교안 작성 가이드 2\_ 17

5. 저작툴 매뉴얼 \_ 36

부록1. 원격강의 개발기획서 \_ 48 부록2. 교안 화면 디자인 체크리스트 \_ 49 부록3. 교안 목차리스트 \_ 50

### 1. 콘텐츠 개발을 위한 교수 지침

### 1) 개발 유의 사항

중부대학교의 원격강의를 개발하시는 교수님들께서는 다음의 사항을 반드시 준수해 주시기 바랍니다. 특히 좋은 원격강의를 개발하기 위해서는 시간이 촉박하지 않게 충분한 기간을 가지며, 원고 검토와 효과적인 교수설계를 하는 것이 중요합니다. 따라서 교수님들께서는 아래 제시되는 관련 사항을 지켜주실 것을 부탁드립니다.

- 학기 개시 전에 최소 <u>4주분</u> 이상의 강의콘텐츠를 제작하셔야 하며 학기 진행 중에도 최소한 강의 예정일(강의 오픈일) <u>4주전까지</u> 해당 강의 콘텐츠를 제작하셔야 합니다.
   예) 1주차 -> 5주차 강의콘텐츠 완료, 10주차 -> 14주차 강의콘텐츠 완료
- 3학점 수업인 경우 1주차 수업 시간은 총 75분 이상이 되어야 합니다.
- 콘텐츠는 과목의 특성에 따라 매 주차 1~3교시 등 다양하게 구성할 수 있습니다. 다만, 학습자의 주의집중 시간을 고려했을 때 한 번에 지나치게 길게 강의를 진행하는 것은 수업의 효과를 떨어뜨릴 수 있습니다. (30분 이상 금지, 주제가 길면 끊어서 2교시로)
- 교안을 작성할 때는 교수학습지원센터가 제공하는 템플릿을 활용함은 물론 수업의 효과
   를 높일 수 있는 다양한 전략을 고려하여 각종 보조자료(그림, 도표, 동영상, 웹 사이트
   링크, 애니메이션)가 교안에 포함될 수 있도록 합니다.
- 수업의 구성은 교수님이 직접 내용을 설명하시는 강의 방식 이외에도 <u>학습 내용에 대한</u> <u>토론, 전문가와의 대담이나 인터뷰, 관련된 사례 및 그밖에 관련된 교육 자료</u> 등을 동 영상 형태로 제공할 수 있으며, 이때 동영상이 진행되는 시간도 수업진행시간으로 인정 됩니다.

### 2) 개발 절차 및 일정

### ■ 개발절차

|          | <u>ц</u> н                     |                        |
|----------|--------------------------------|------------------------|
| 을 활동     | 실 영                            | 노구                     |
|          |                                |                        |
| 개발기획서 작성 | 과정 전반에 대한 기획, 내용<br>구성, 설계방식 등 | 개발기획서 양식               |
|          |                                |                        |
| 개발 기획 미팅 | 기획서를 바탕으로 개발 관계자와<br>협의, 일정 확정 | 교수학습지원센터 개발자,<br>교수설계자 |
|          |                                |                        |
| 교안 작성    |                                | 교안 템플릿                 |
|          |                                |                        |
| 교안 수정 보완 | 교수설계자의 검토 내용 반영                |                        |
|          |                                |                        |
| 녹화/제작    | 동영상 녹화/촬영                      | 교수학습지원센터 스튜디오          |
|          |                                |                        |
| 최종 검수    | 웹에 탑재된 콘텐츠 최종 점검               | 콘텐츠 최종 검수서             |

### ■ 개발일정

| <u> </u> | 일 정                                     | 개강         | 개강      | 개강      | 개강      | 개강      | 개강      | 개강      | 개강      | 개강      | 개강      |    |
|----------|-----------------------------------------|------------|---------|---------|---------|---------|---------|---------|---------|---------|---------|----|
| 할        | 일                                       | 10주<br>  전 | 9주<br>전 | 8주<br>전 | 7주<br>전 | 6주<br>전 | 5주<br>전 | 4주<br>전 | 3주<br>전 | 2주<br>전 | 1주<br>전 | 개강 |
| 1        | 개설 강좌 확정통보                              |            |         |         |         |         |         |         |         |         |         |    |
| 2        | 교수 사전교육 실시                              |            |         |         |         |         |         |         |         |         |         |    |
| 3        | 개발기획서 작성 및 제출                           |            |         |         |         |         |         |         |         |         |         |    |
| 4        | 담당교수 개별 미팅1<br>- 1~15주의 대략적 교안<br>내용 준비 |            |         |         |         |         |         |         |         |         |         |    |
| 5        | 담당교수 개별 미팅2<br>- 과목유형별 교수설계             |            |         |         |         |         |         |         |         |         |         |    |
| 6        | 교안템플릿 및 부가자료 제공                         |            |         |         |         |         |         |         |         |         |         |    |
| 7        | 담당교수 교안 작성                              |            |         |         |         |         |         |         |         |         |         |    |
| 8        | 교수설계자 교안 검토 및<br>담당교수 교안 수정·보완 완료       |            |         |         |         |         |         |         |         |         |         |    |
| 9        | 녹화·제작·편집                                |            |         |         |         |         |         |         |         |         |         |    |
| 10       | 콘텐츠 탑재 및 최종컨텐츠<br>검수(모니터링)              |            |         |         |         |         |         |         |         |         |         |    |

### 3) 교안작성 방법 및 교과내용 설계

### ■ 교안작성 방법

#### Ⅰ. 교안 세부 항목

- ① 학습내용과 학습목표(해당 교시의 학습내용과 학습목표 제시)
- ② 생각해보기(해당 교시의 학습주제와 관련된 동기유발 자료)
- ③ 학습하기
- ④ 평가하기
- ⑤ 정리하기 및 다음차시예고(해당 교시에 관한 핵심내용을 간략하게 정리하고, 다음 차시에 대 한 예고 제시)
- Ⅱ. 본문 구성 형식
  - 글씨체 : HY특태고딕(템플릿에 해당 폰트 포함 제공)
  - 글씨크기 : 1레벨 제목(20), 2레벨 제목(18), 3레벨 제목(16), 본문내용(16)
  - 줄 간격 : 1.5
  - 정렬 : 텍스트 왼쪽 맞춤
  - 들여쓰기 : 제목 레벨에 따른 들여쓰기 정도가 각각 다름(사전교육 시 설명)

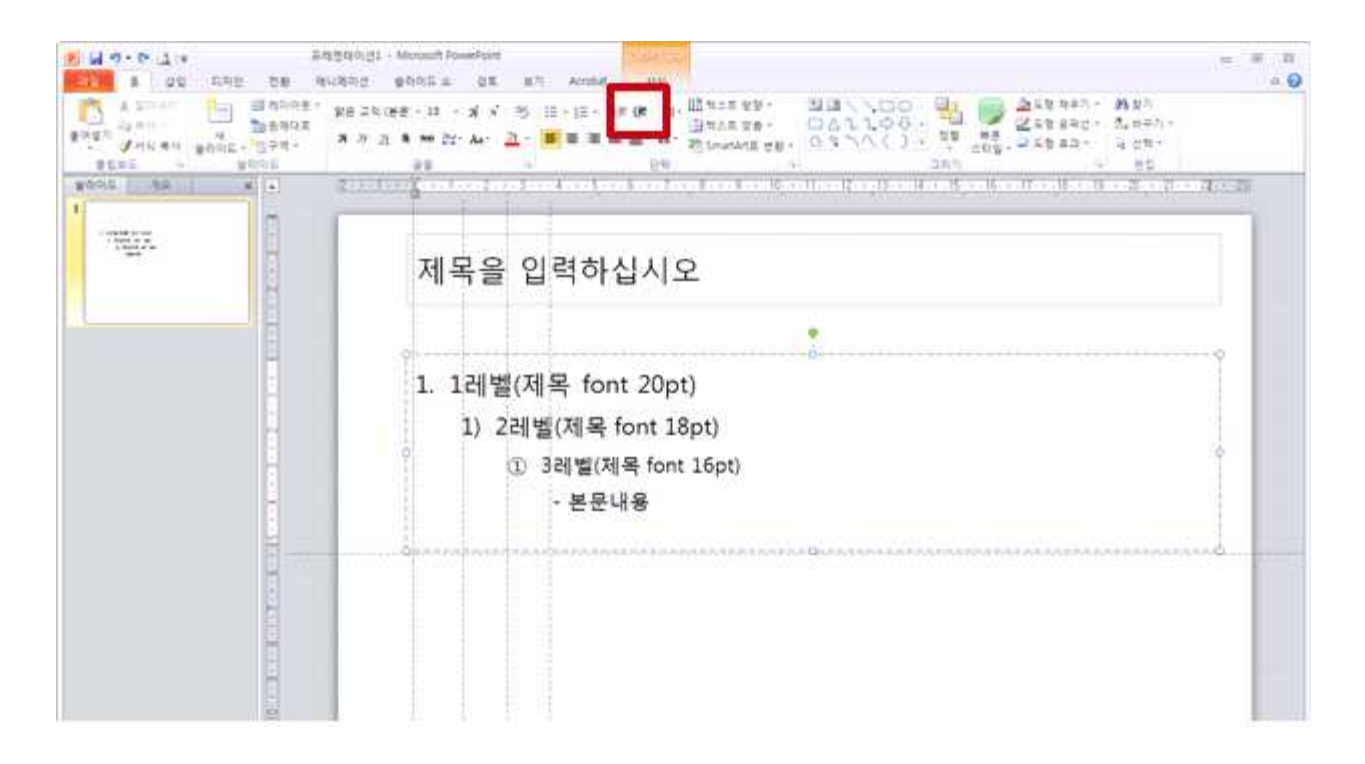

- 들여쓰기 방법 : 파워포인트에서 掌 아이콘을 누르면, 편리하게 들여쓰기가 됨
 (SPACE BAR로 들여쓰기를 하면, 교안을 웹으로 올렸을 경우 에러가 날 수 있음)

- III. 교안 작성 시 텍스트는 개조식으로 표현해주십시오. (일부 내용 이해를 위해 서술형 문장이 들어가야 하는 경우는 예외)
- IV. 교안 작성 시 센터에서 추가로 제공해드리는 아이콘, 프레임을 활용하여 주십시오.
- V. 모든 교안이 텍스트로만 설명되는 것을 지양하며, 이미지, 도식화, 그래프나 표, 동영상 등 설명을 구체화하고 내용 이해를 효과적으로 지원할 수 있는 요소를 포함시켜주십시오.
- VI. **보내주신 교안이 최종적으로 학습자에게 제공되는 콘텐츠 화면**임을 고려하여 **'보기 좋** 은' 형태가 되도록 교안을 작성해주십시오.

위의 사항은 콘텐츠의 질적 수준을 확보하기 위한 사항이며 <u>1주차에 한하여</u> 교수학습지원 센터에서 수정(개선) 사항을 피드백 해드립니다. 교수님께서 이러한 피드백 내용에 의거하 여 최종 수정하신 후 촬영에 들어가실 수 있습니다.

#### ■ 교과내용 설계(수업모형)

교과내용은 각 해당 주차의 학습내용 및 목표에 적합하게 적용하시면 됩니다.

### 교과내용 설계 방법 [강의형]

- 교과내용이 개념이나 이론을 중점적으로 설명해야 하는 개론적(기초, 기본 교과)성격의 교육과정일 경우에 적용하십시오.
- [학습개요 및 목표] [생각해보기(동기유발)] [학습하기] [평가하기] [정리하기/차시예고]의 순으로 구성합니다.
- 설명해야 하는 핵심적인 내용(개념, 이론)을 구조화된 형태로 조직화해서 교안을 작성하십시오.
   (위계적, 체계적 구성이 중요함)
- 텍스트 설명은 개조식으로 작성해 주시고 한 문단의 양은 4~5줄을 넘지 않도록 하십시오.
- 이론 위주의 설명형이라 할지라도 학습내용을 구체화하여 학습자의 이해를 높일 수 있도록 시각자료
   (그림, 동영상, 사진, 표 등)를 포함시키시는 것이 좋습니다.

※ 기타 수업모형(토론형, 사례제시형, 문제풀이형, 실습형 등)은 상의 후 제작

### 4) 개발 기획서 예시

| 과목명                                                                                        | 슫                                                                                                    | 김리검사                                                                                                    | 학기                                                                                                    | 2018학년도 1학기                                                                                                    | 수                                                    | 강대상                                                                                   | 교육상담심리전공원생                                                                                                    |
|--------------------------------------------------------------------------------------------|----------------------------------------------------------------------------------------------------|----------------------------------------------------------------------------------------------------|----------------------------------------------------------------------------------------------------|----------------------------------------------------------------------------------------------------|------------------------------------------------------|---------------------------------------------------------------------------------------|----------------------------------------------------------------------------------------------------|
| 강좌<br>정보                                                                                   | 학점                                                                                                    | 3학점                                                                                                    | 개설형태                                                                                                    | 이러닝                                                                                                    | 가                                                    | 실학과                                                                                   | 교육상담심리                                                                                                    |
| 담당                                                                                         | 이름                                                                                                    | 김중부                                                                                                    | 소속                                                                                                    | 원격교육학과                                                                                                    | 전                                                    | 연구실                                                                                   | 041-750-0000                                                                                                    |
| 교수                                                                                         | 연구실                                                                                                    | 산학협력관609                                                                                                    | e메일                                                                                                    | joongbu@joongbu.ac.kr                                                                                                    | 화                                                    | 핸드폰                                                                                   | 010-1234-5678                                                                                                    |
| 교과목                                                                                        | 록 분석                                                                                                    |                                                                                                    |                                                                                                    |                                                                                                    |                                                      |                                                                                       |                                                                                                    |
| [학습<br>본 과<br>고 할<br>많은<br>여겨전<br>으므로<br>시감이<br>교과<br>신리2<br>사람이<br>교과<br>방법으<br>제작고<br>대한 | 자]<br>목은 상담을<br>수 있겠다<br>실습이 요<br>진다. 본 교<br>전다. 본 교<br>신중한<br>내용 : 내용<br>입시는 현자<br>이 이를 사용<br>목은 심리검<br>으로 활용할<br>바정 및 학<br>내용도 함) | 을 전공하는 교육<br>사. 본 교과목은 수<br>구된다. 대개의 중<br>과목에서 배운 니<br>자세를 갖추었으<br>중 개요]<br>네매우 여러분야여<br>용한다면 득보다는<br>사를 사용하기에<br>같 수 있는지 등과<br>교상황이나 상담성<br>에 다루고자 한다 | 상담심리 흐<br>심리검사에<br>경우 현직교<br>내용을 바탕의<br>면 한다.<br>에서 광범위(<br>는 해를 끼칠<br>오서 심리(<br>오유 심리(<br>오유 심리)<br>상황에서 도움 | (생들에게는 다른 과목들<br>대한 이론 뿐만 아니라,<br>사들로 이루어져 있기 때<br>으로 다른 학생들을 평가<br>하게 활용되고 있다. 그려<br>위험이 더 크다고 여겨<br>검사가 무엇인지, 심리검<br>을 다루고자 한다. 수업<br>움이 될 수 있는 중요한 | 과 실행<br>때문(하는 이는 이는 이는 이는 이는 이는 이는 이는 이는 이는 이는 이는 이는 | 마찬가지를<br>습이 요구<br>에 실습에<br>데 자칫,<br>심리검사<br>나 따라서<br>나 따라서<br>다이면 목<br>기와 후번<br>리검사들의 | 로 매우 중요한 교과목이라<br>되기 때문에 학교현장에서<br>는 큰 무리가 없을 것으로<br>심각한 오류를 범할 수 있<br>에 대해 정확하게 모르는<br>, 수업 초반기에는 본<br>적을 가지고 어떤<br>반기에는 심리검사의<br>실시, 채점 및 해석에 |
| [7]Eł                                                                                      | 요구]                                                                                                    |                                                                                                    |                                                                                                    |                                                                                                    |                                                      |                                                                                       |                                                                                                    |
| 개발목                                                                                        | 주체 그                                                                                                    | 고수학습지원센터                                                                                                    |                                                                                                    | 개발유형                                                                                                    | ٦                                                    | 귀작도구기                                                                                 | 반형                                                                                                    |
| 교과특                                                                                        | 특성(종합)                                                                                                    |                                                                                                    |                                                                                                    |                                                                                                    |                                                      |                                                                                       |                                                                                                    |
| 심리감<br>있다.<br>측정히<br>할 수<br>유용힘<br>교과니                                                     | 법사는 심리<br>또한 심리<br>하여 개인긴<br>있다. 따려<br>한 심리검시<br>배용을 구성                                                                             | 적 현상에서의 기<br>검사는 측정하고<br>! 비교가 가능할<br>라서 학기초에는<br> 들에 대한 이론 <sup>2</sup><br> 하려 한다.                                                                    | 내인차를 비<br>자하는 특정<br>수 있고 또협<br>심리측정과<br>텍 내용이 주                                                              | 교하고 개인의 심리학적<br>한 행동을 체계적으로,<br>한 개인내 비교도 가능할<br>관련되는 기본 내용을 충<br>는 지루함을 없애고 학급                                                                       | 측면<br>그리<br>날 수<br>충분()<br>교현()                      | 년을 측정한<br>고 표준호<br>있도록 한<br>히 학습하<br>장에서 충                                            | 하는 과정이라고 할 수<br>+ 방식에 따라 양적으로<br>해주는 심리측정법이라고<br>고 난 후에, 학교현장에서<br>분히 활용할 수 있도록                                                                 |

| 주차 | 학습주제                                                                | 수업모형         | 제시유형                | 학습보조자료 | 학습자 활동     |
|----|---------------------------------------------------------------------|--------------|---------------------|--------|------------|
| 1  | 1교시 : 심리검사의 개념<br>2교시 : 심리검사의 역사<br>3교시 : 심리검사의 분류                  | 강의형          | 동영상<br>강의형          |        | 주차별 토론방 참여 |
| 2  | 1교시 : 심리검사의 일반시행과정<br>2교시 : 표준화심리검사의 개발과정<br>3교시 : 심리검사의 규준과 점수의 해석 | 강의형          | 동영상<br>강의형          |        | 주차별 토론방 참여 |
| 3  | 1교시 : 심리검사의 신뢰도 1<br>2교시 : 심리검사의 신뢰도 2<br>3교시 : 심리검사의 타당도           | 강의형          | 동영상<br>강의형          |        | 주차별 토론방 참여 |
| 4  | 1교시 : 진로선택을 위한 검사 1<br>2교시 : 진로선택을 위한 검사 2<br>3교시 : 진로선택을 위한 검사 3   | 강의형          | 동영상<br>강의형          |        | 주차별 토론방 참여 |
| 5  | 1교시 : 진로검사 1<br>2교시 : 진로검사 2<br>3교시 : 진로검사 3                        | 강의형          | 동영상<br>강의형          |        | 주차별 토론방 참여 |
| 6  | 1교시 : 성격검사 1<br>2교시 : 성격검사 2<br>3교시 : 성격검사 3                        | 강의형          | 동영상<br>강의형          |        | 주차별 토론방 참여 |
| 7  | 1교시 : 지능검사 1<br>2교시 : 지능검사 2<br>3교시 : 지능검사 3                        | 강의형          | 동영상<br>강의형          | 사례 제시  | 주차별 토론방 참여 |
| 8  | 1교시 : 지능검사 실습<br>2교시 : MMPI 1<br>3교시 : MMPI 2                       | 강의형 및<br>실습형 | 동영상<br>강의형 및<br>실습형 |        | 주차별 토론방 참여 |
| 9  | 1교시 : MMPI 3<br>2교시 : MMPI 4<br>3교시 : MMPI 실습                       | 강의형 및<br>실습형 | 동영상<br>강의형 및<br>실습형 | 사례제시   | 주차별 토론방 참여 |
| 10 | 1교시 : 로르샤 1<br>2교시 : 로르샤 2<br>3교시 : 로르샤 3                           | 강의형          | 동영상<br>강의형          |        | 주차별 토론방 참여 |
| 11 | 1교시 : 로르샤 실습<br>2교시 : TAT 1<br>3교시 : TAT 2                          | 강의형 및<br>실습형 | 동영상<br>강의형 및<br>실습형 | 사례제시   | 주차별 토론방 참여 |
| 12 | 1교시 : TAT 3<br>2교시 : TAT 4<br>3교시 : TAT 실습                          | 강의형 및<br>실습형 | 동영상<br>강의형 및<br>실습형 | 사례제시   | 주차별 토론방 참여 |
| 13 | 1교시 : HTP 1<br>2교시 : HTP 2<br>3교시 : HTP 실습                          | 강의형 및<br>실습형 | 동영상<br>강의형 및<br>실습형 | 사례제시   | 주차별 토론방 참여 |
| 14 | 1교시 : BGT 1<br>2교시 : BGT 2<br>3교시 : 종합                              | 강의형          | 동영상<br>강의형          | 사례제시   | 주차별 토론방 참여 |
| 15 | 동계 세미나                                                              |              |                     |        |            |

#### ☞ 개발 기획서 작성 요령

- (1) 개발할 교과명, 학기, 수강대상, 학점, 개설형태(예: 전공 필수, 교양 등), 교수정보를 기재한다.
- (2) 교과목분석에는 본 매뉴얼 1-1)에서 제시하고 있는 분석한 학습자, 환경, 학습내용과 기타 교과목에 대한 요구사항 등의 분석내용을 기재한다.
- (3) 개발주체는 저작도구 기반형인 경우 모두 '교수학습지원센터(자체개발)'로 한다.
- (4) 개발유형은 '저작도구 기반형'으로 기재된다.
- (5) 교과특성은 해당 콘텐츠의 개발 시 중점적으로 고려하여야 할 사항이나 해당 교과만의 특징, 담당 교수가 강조하고 싶은 개발의 방향 등을 기재한다.
- (6) 학습주제는 주차/교시별 학습내용(소주제)을 기재한다.
- (7) 수업유형은 기본적으로 강의형으로 진행하며, 기타 수업모형(토론형, 사례제시형, 문제 풀이형, 실습형 등)은 상의 후 해당 주차에 맞도록 각 유형을 선택하여 표시한다.
- (8) 제시유형은 ①동영상 강의형, ②동영상 자료형, ③칠판강의형, ④실습형 가운데 해당하는 유형을 기록하되, 해당 주차에 맞도록 각 유형을 선택하여 표시한다.
- (9) 학습보조자료는 각 주차, 교시별로 텍스트 기반의 교안 이외에 각종 시각 자료, 동영 상, 웹사이트 등 필요한 학습 보조 자료를 기재한다.
- (10) 학습자활동란은 해당 주차의 토론이나 과제가 있는 등 학습자 활동이 이루어지는 경 우 기재한다.

### 2. 이미지 검색 및 이용 방법

수업자료에 활용 할 이미지가 필요한 경우 아래의 홈페이지에서 이미지를 검색한 후, 해당 일련번호를 알려주시면 알맞게 편집해서 보내드리겠습니다.

- ※ 요청하신 이미지는 중부대학교 수업자료에만 사용해야 하며, 다른 용도로 사용 할 경우 저작권 보호를 받을 수 없습니다.
- 사이트 주소 : <u>http://www.utoimage.com/</u>
- 검색창에서 찾고자 하는 단어를 검색 또는 목록을 클릭하여 이미지 검색

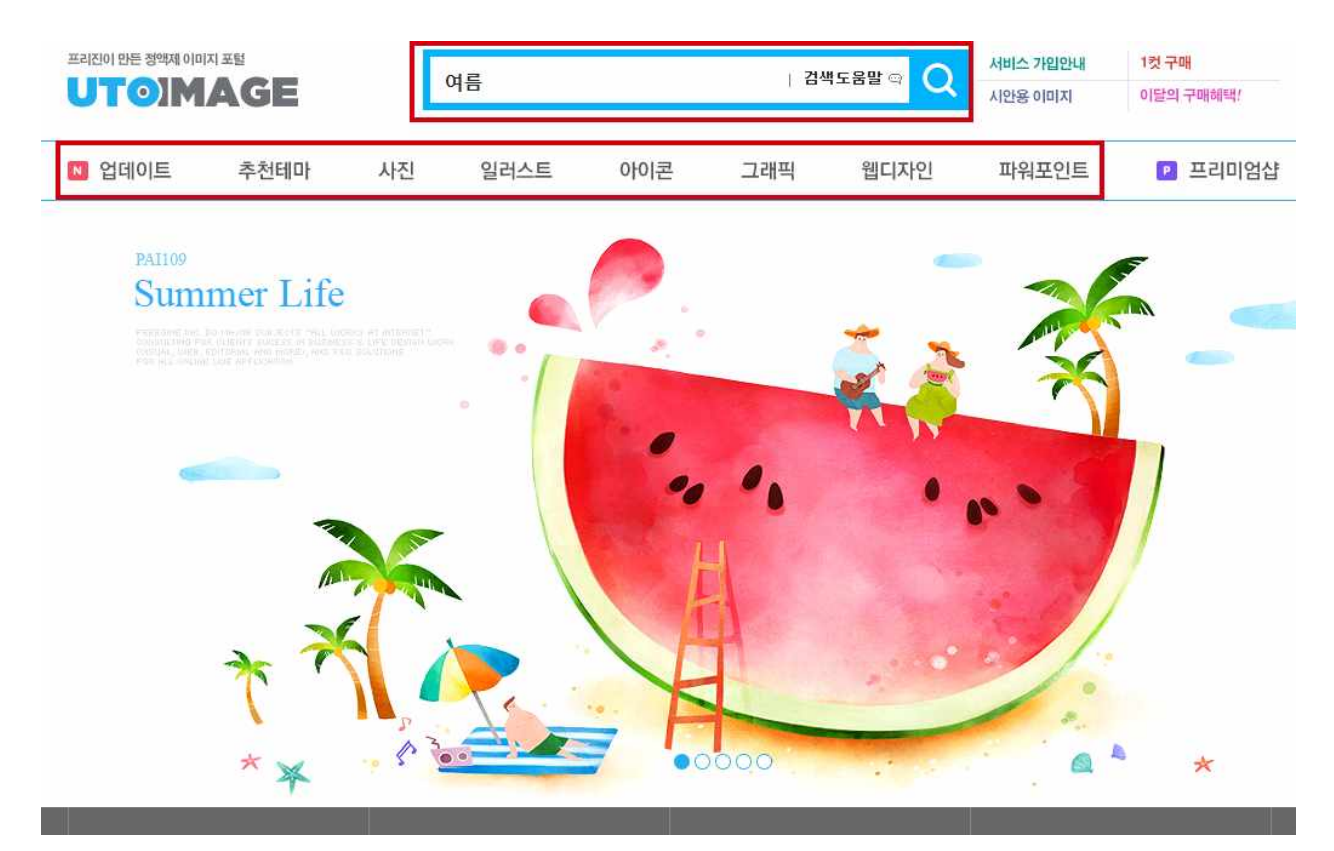

■ 사용하시고자 하는 이미지를 클릭

|        | AGE  |    | 여름   |     | 1.84 | aesw⇔ Q | 시비스 가입된다<br>시민용 이미지 | 1첫 구매<br>이당의 구매에서? |
|--------|------|----|------|-----|------|---------|---------------------|--------------------|
| 1 입대이트 | 추천테마 | 사진 | 일러스트 | 아이콘 | 그래픽  | 뭽디자인    | 파워포인트               | ■ 프리미엄성            |

역 철과가 있습니다.)

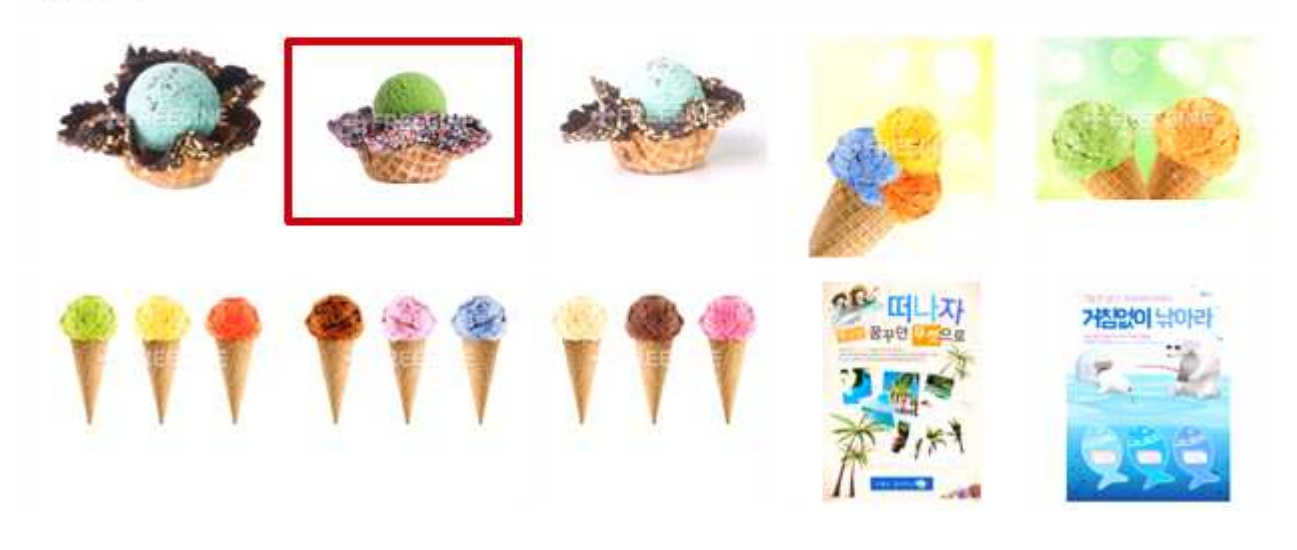

■ 해당 이미지의 고유번호를 알려주시면 됩니다.

|               | 추천테마                                                                                                    | 사진                | 일러스트  | 아이콘      | 그래픽         | 웹디자인                                         | 파워포인트         | 🖻 프리미엄    |
|---------------|----------------------------------------------------------------------------------------------------|-------------------|-------|----------|-------------|----------------------------------------------|---------------|-----------|
| ce cream. Ice | e Cream Scoop                                                                                                  | on a backg        | round |          |             |                                              |               |           |
|               |                                                                                                    |                   |       | 고유번호     | 18583860    | 브린                                           | E   TIPBOX    |           |
|               |                                                                                                    |                   |       | 카테고리     | РНОТО       | 콘텐츠                                          | 토타입   1Cut    |           |
| 4/10          | <b>S</b> -1-1-                                                                                                 | ade               | in.   | 선택       | 용도          | 사이즈                                          | 확장자           | 정가        |
| C.S.          | i se de                                                                                                    |                   | 2. b  | ۲        | 웹/인쇄용       | 3219 × 2484 (300dpi)<br>(26.82 cm × 20.7 cm) | jpg           | 165,000   |
| Sec           | the second second second second second second second second second second second second second second second s | The second second |       | ※ 구매하시기  | 전 기본라이센스 및  | 별도 라이센스를 꼼꼼히 읽                               | 어 보시기 바랍니다.   |           |
| 154           | (XX)                                                                                                    | -                 |       | ※ 디지털 콘텐 | 츠의 특성상 구매 후 | 개봉 또는 다운로드 받으신                               | 신 콘텐츠는 환물 및 교 | 2완이 안됩니다. |

### 3. 교안 작성 가이드 1

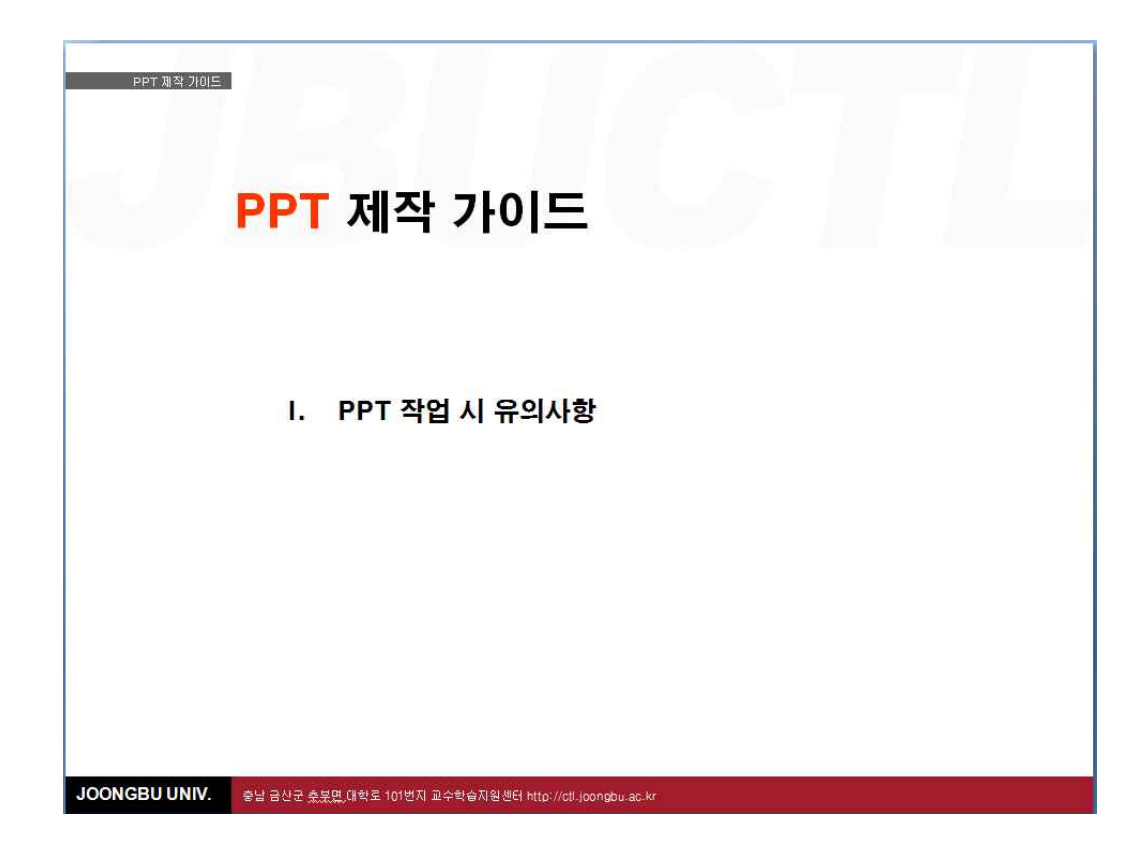

| PPT 제작 가이드    |                                                       |
|---------------|-------------------------------------------------------|
|               |                                                       |
|               |                                                       |
|               |                                                       |
|               | Ⅰ. 공통사항                                               |
|               |                                                       |
|               | 1. Office 버전 별 주의사항                                   |
|               | 2. 슬라이드 형태(페이지 설정)                                    |
|               | 3. 마스터 슬라이드                                           |
|               | 4. 제목 텍스트 창                                           |
|               | 5. 폰트 및 크기                                            |
|               | 6. 슬라이드 여백                                            |
|               | 7. 이미지 삽입                                             |
|               | 8. 동영상 삽입                                             |
|               | 9. 사용자 지정 애니메이션                                       |
|               | 10. 개체 삽입                                             |
|               | 11. 기타사항                                              |
|               |                                                       |
| JOONGBU UNIV. | 충남 금산군 춘분몇 대학로 101번지 교수학습지원센터 http://dl.joongbu.ac.kr |

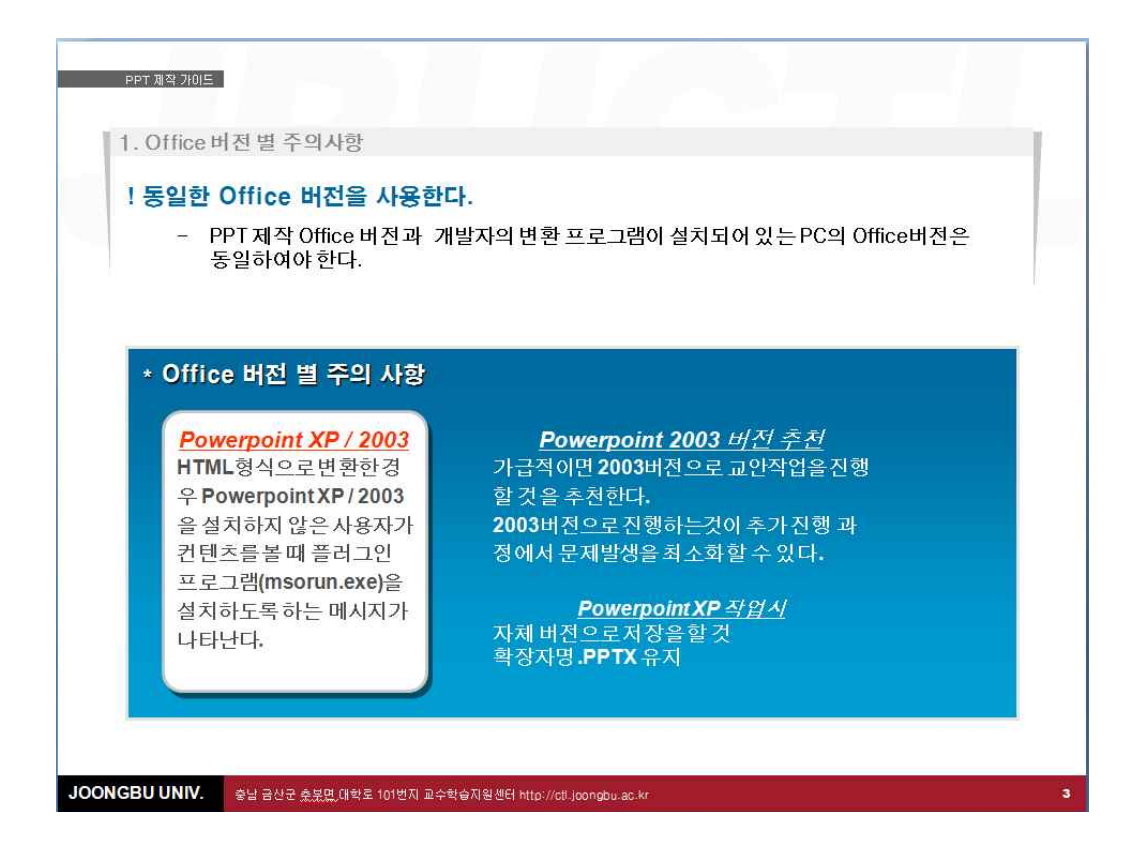

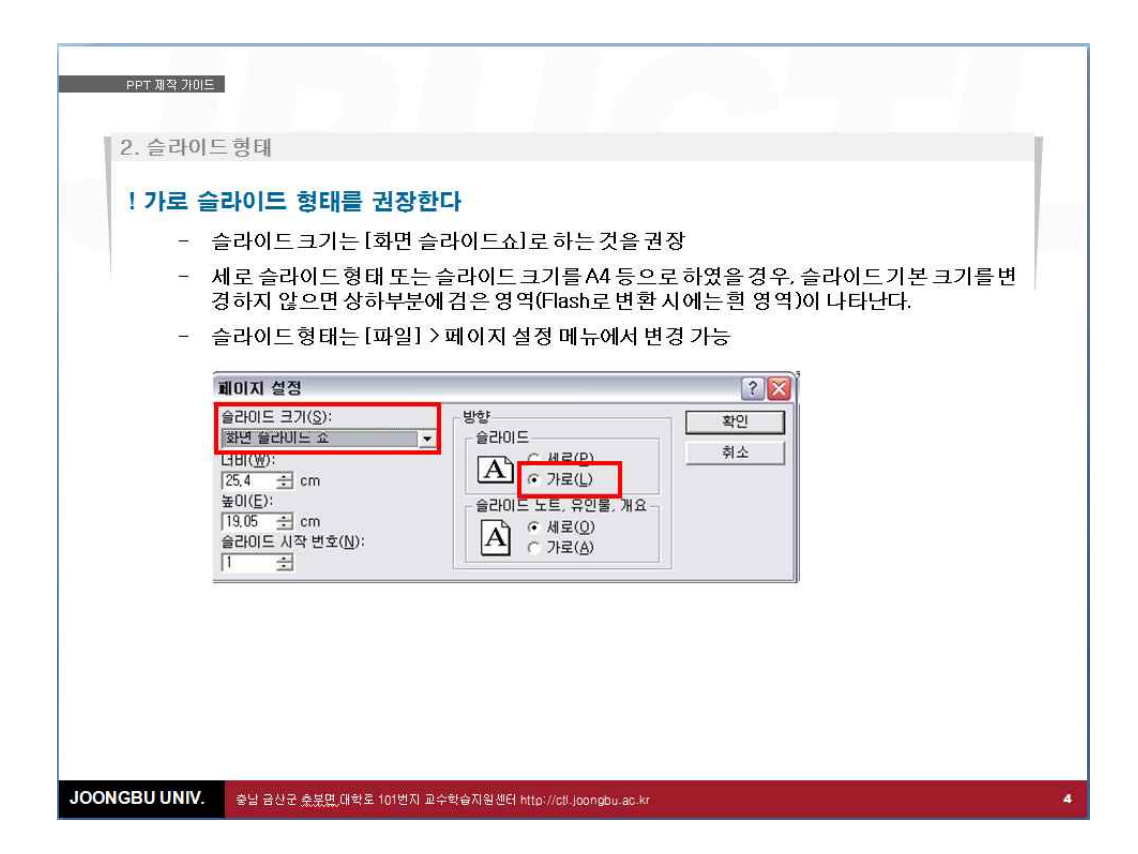

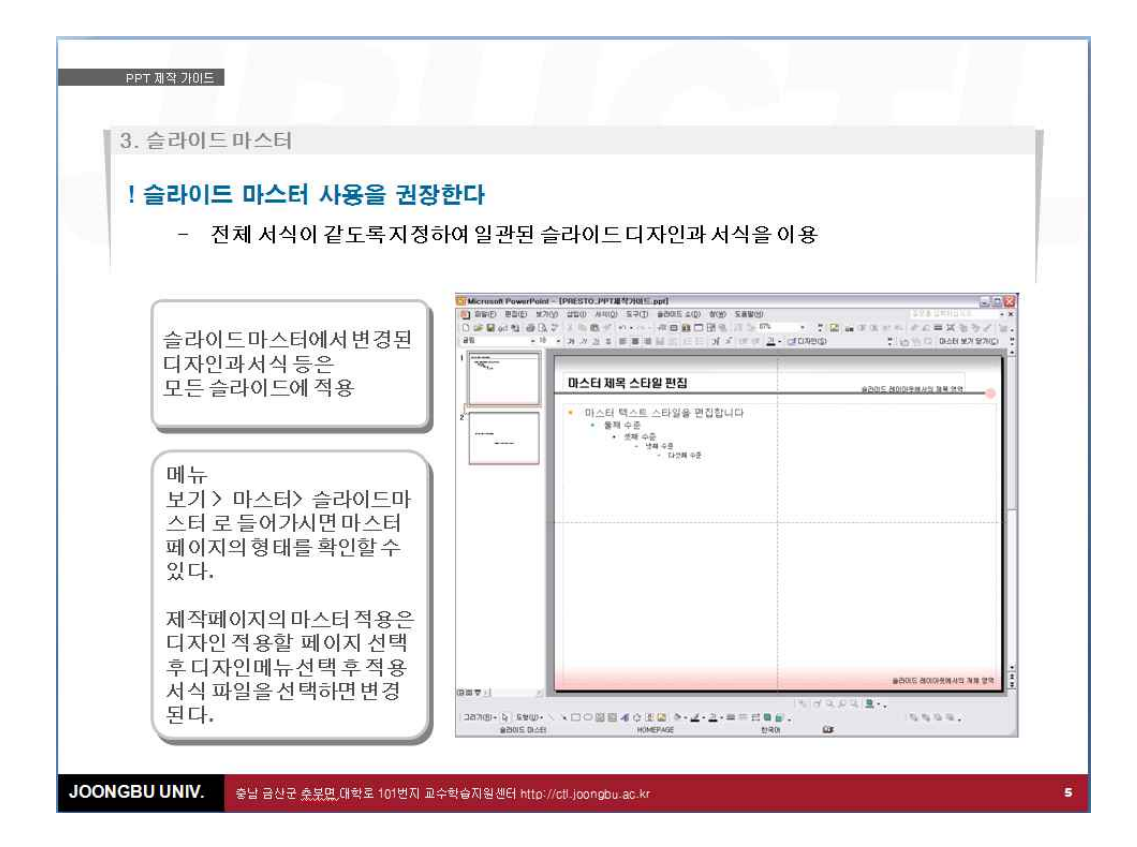

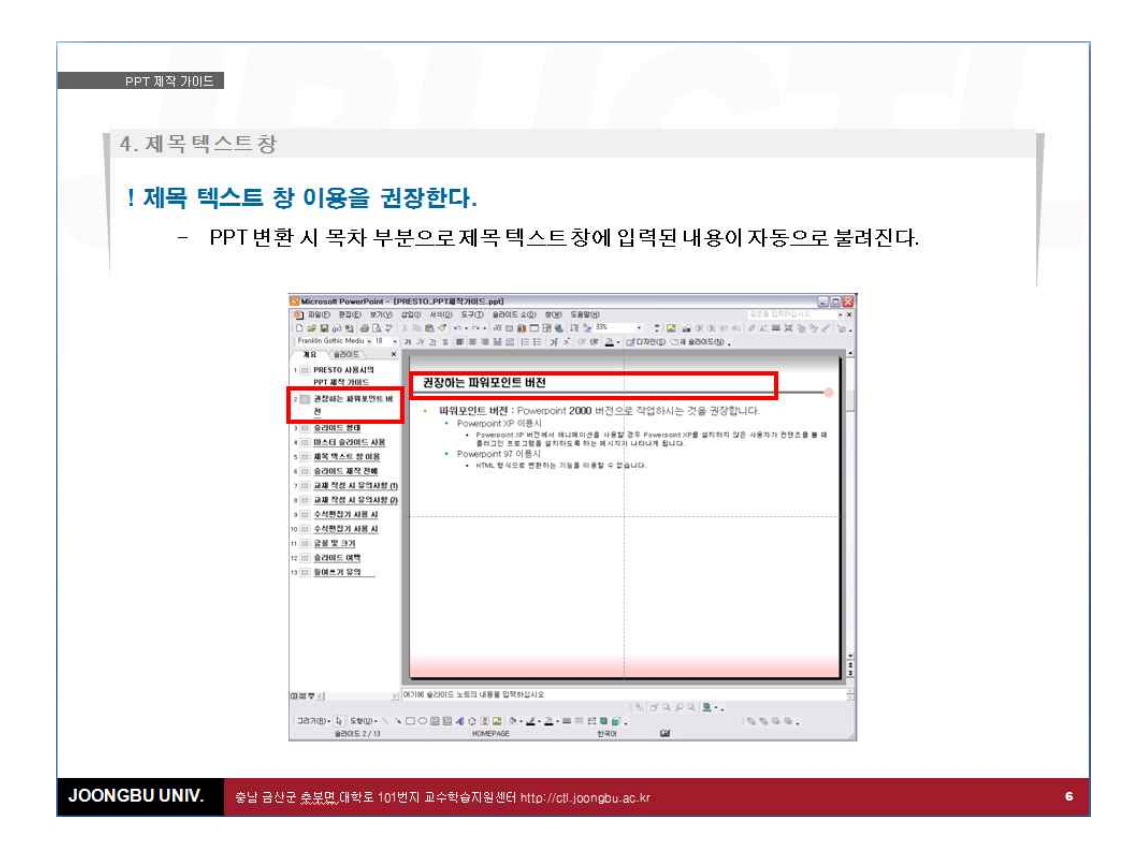

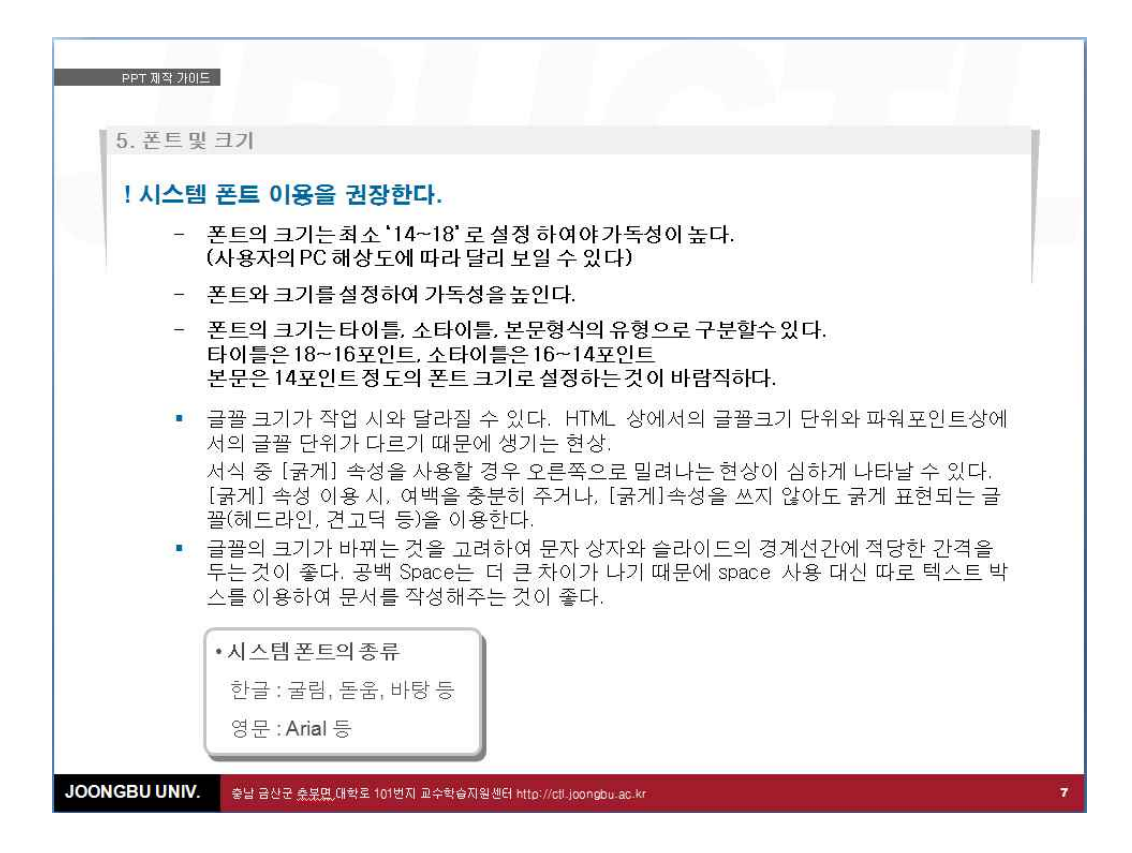

| PPT 계약 가이드                                                                                                    |
|----------------------------------------------------------------------------------------------------|
| 0. 들다이느어액                                                                                                    |
| ! 안내선 사용을 권장한다.                                                                                                    |
| - [보기]>눈금및 안내선 메뉴를 이용, 일정한 여백을 두어야 보기 좋다.                                                                            |
|                                                                                                    |
| 은 만날 때 인사하기                                                                                                    |
| 1. 다음 중 만났을 때 인사말로 적당하지 <u>않은</u> 것<br>어떤 것인가?                                                                       |
| <ol> <li>1 Hello.</li> <li>2 Hi.</li> <li>3 Good morning.</li> <li>4 Good evening.</li> <li>5 Good night.</li> </ol> |
| Copylight® (하석암출반                                                                                                    |
| JOONGBU UNIV. 충남 금산군 춘분면,대학로 101번지 교수학습지원센터 http://ctl.joongbu.ac.kr 8                                               |

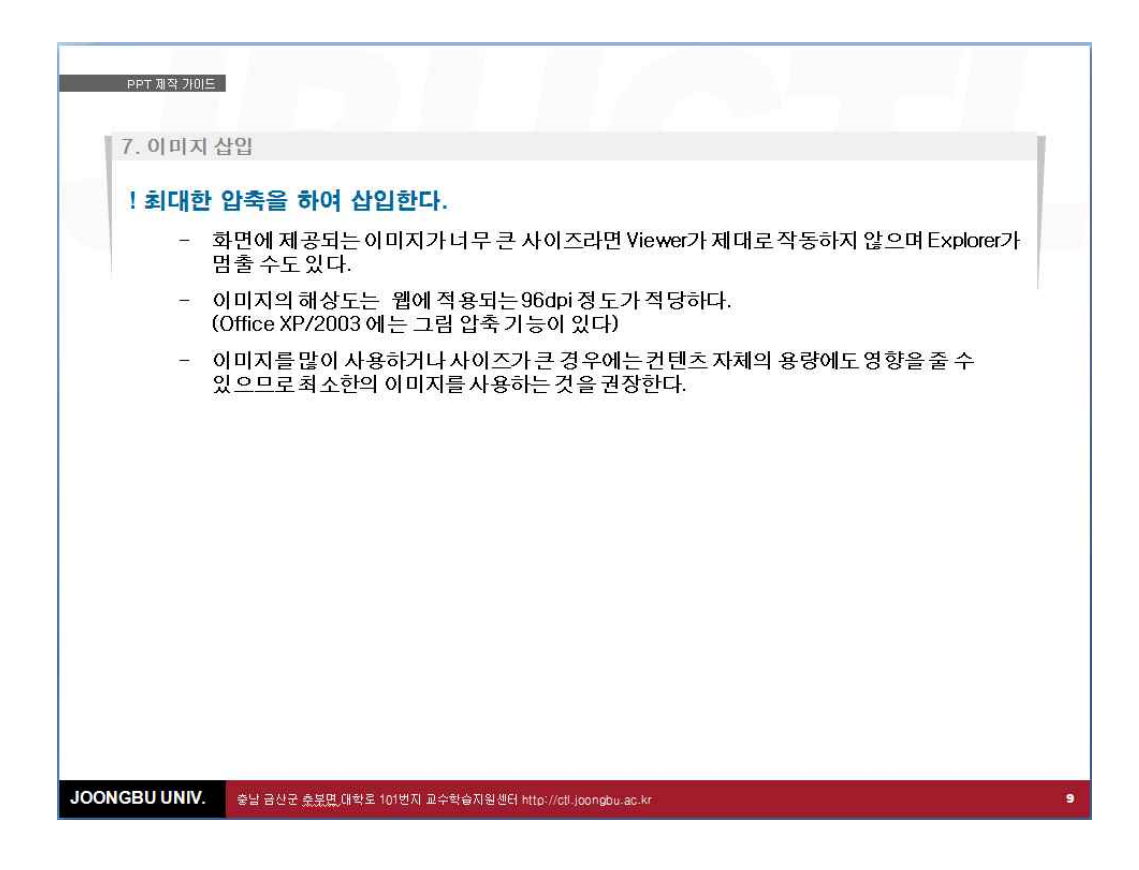

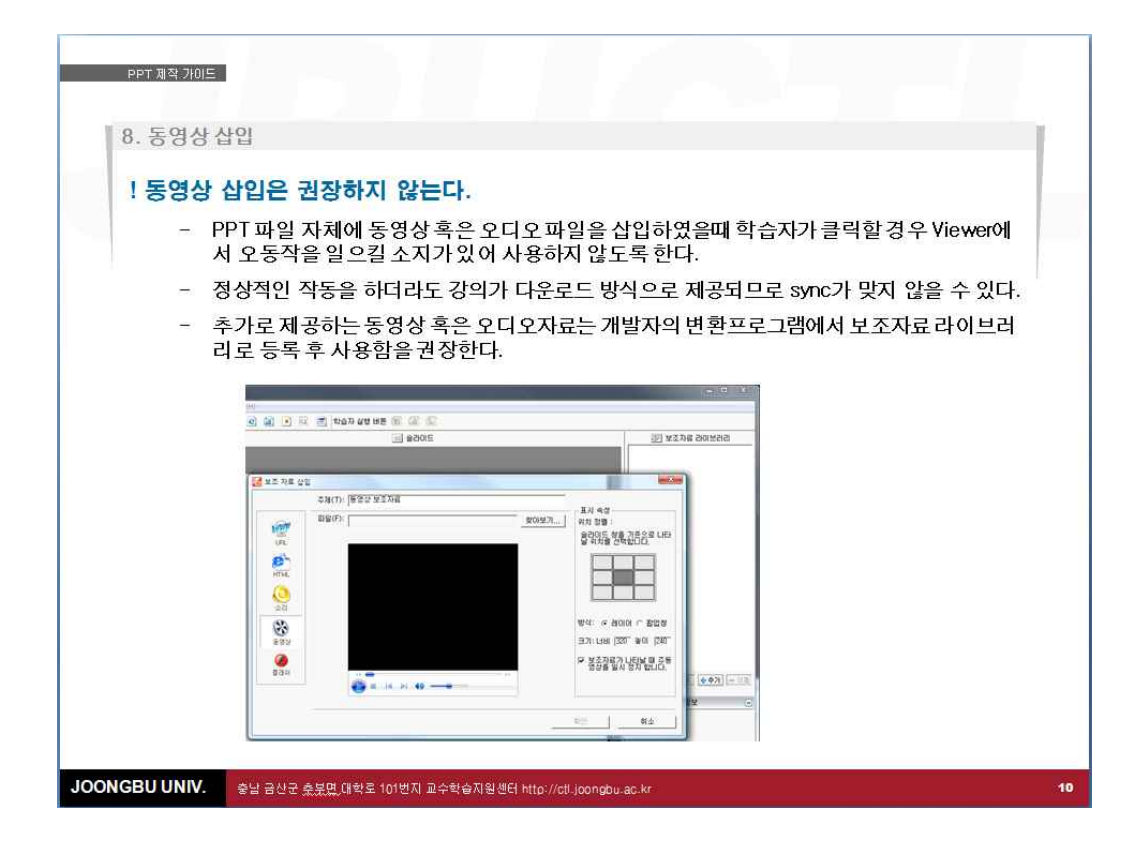

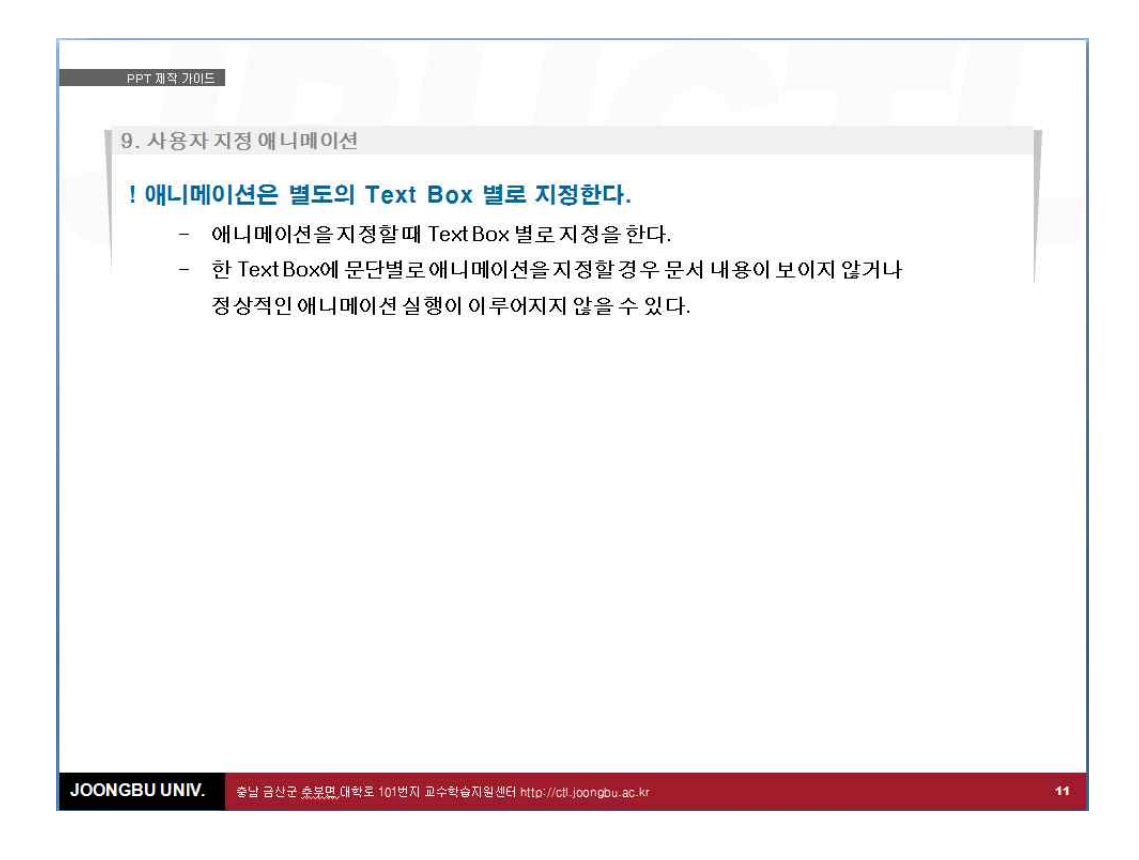

| 10. 개체 삽입         10. 개체 삽입은 이미지 형태로 삽입하는 것을 권장한다.         - Ctrl+C 와 Ctrl+V 기능을 사용하지 않는다.         Excel 에서 제작한 표 또는 차트 등을 삽입하는 경우에 보통 Ctrl+C 와 Ctrl+G 삽입하지만변환 시 오류가 발생할 수 있으므로 이미지 형태로 삽입하는         - 사용 예 :         1. Excel 표를 복사한다. (표 선택 Ctrl+C)         2. PPT 문서에서 "선택하여 붙여넣기"를 선택한다.         (2003 버전 이하에서는 편집 메뉴에 2007버전은 홈 메뉴에 있다) | +V 기능을 이용하<br>- 것을 권장한다. |
|----------------------------------------------------------------------------------------------------|--------------------------|
| 3. 그림형식을 선택하여 이미지로 삽입한다.                                                                                                    | 101E<br>- <b>7</b>       |
| JOONGBU UNIV. 충남 금산군 춘분묘,대학로 101번지 교수학습지원센터 http://cil.joongbu.ac.kr                                                                                                    | 12                       |

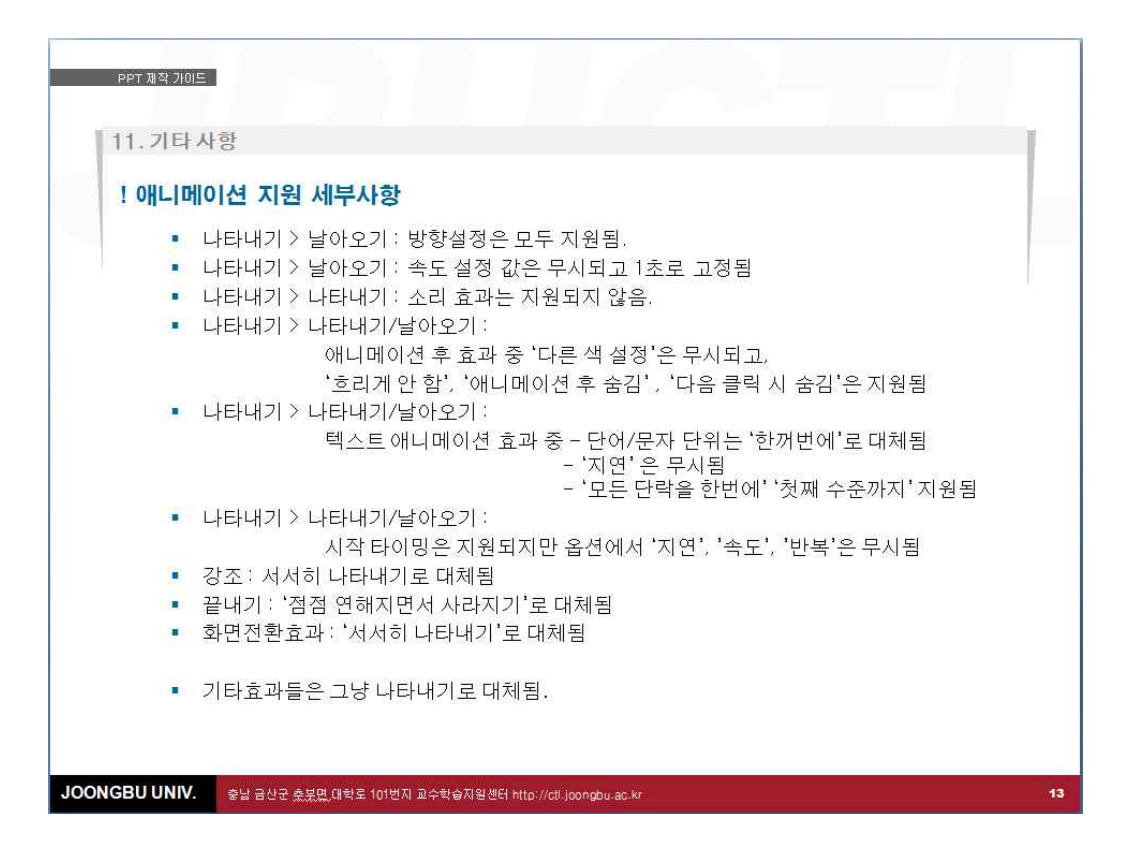

| PPT제작가<br>11.기E | 바사항                                                                                                    | r.  |
|-----------------|----------------------------------------------------------------------------------------------------|-----|
| ! 지원!           | SI지 않는 애니메이션<br>나선 모양으로, 늘이기, 회전 시키기, 확대 및 축소 단락 효과<br>텍스트 드러내기 옵션의 '단어 단위로'와 '문자 단위로'<br>도형을 희미하게 나타나게 하는 애니메이션 후 옵션<br>차트 효과<br>그림자와 돋을새김 글꼴 서식 효과<br>애니메이션 GF 그림 그룹화되어 있을 경우<br>연결된 개체와 포함된 개체<br>자동 화면 전환을 하게 되면 슬라이드 상의 애니메이션에 대한 모든 마우스 클릭은 자동 애<br>니메이션으로 동작<br>마우스 오른쪽 단추로 슬라이드를 클릭할 때 나타나는 상황에 맞는 메뉴<br>소리는 단일 슬라이드에 대해서만 재생되며 다른 슬라이드로 점프하면 재생을 중단<br>슬라이드를 인쇄하였을 때 정상적으로 인쇄가 되는 애니메이션은 나타나기와 날아오기 뿐 |     |
| JOONGBUUNI      | ✔. 중남 금산군 숫분명,대학로 101번지 교수학승지원센터 http://cll.joongbu.ac.kr                                                                                                    | -14 |

### 4. 교안 작성 가이드 2

# 1. JBU 강의교안의 단계 및 구성요소

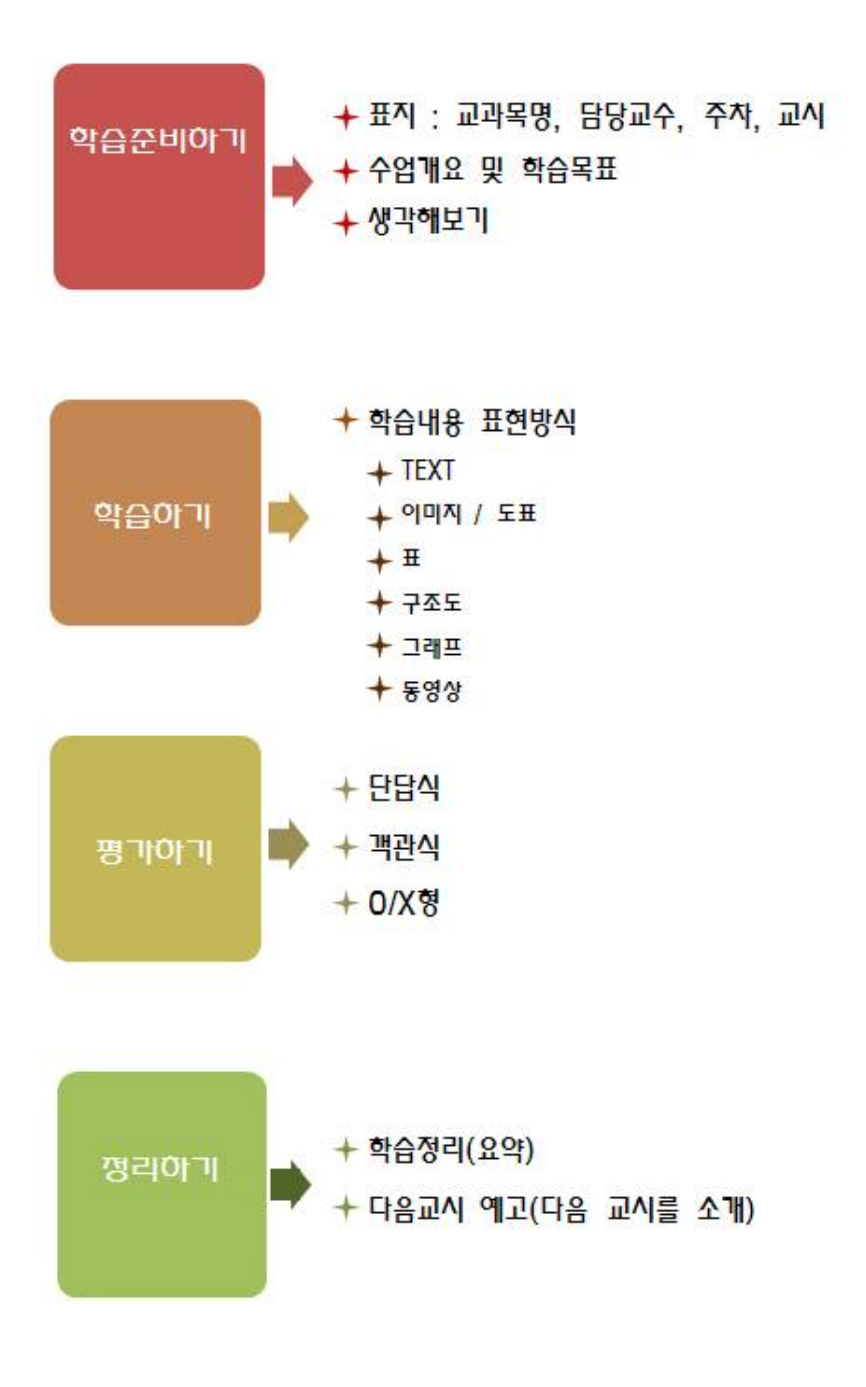

(1) 학습준비하기

표지

|      | ő                | 89 (1-1 - 48 (1) ) ( 1 - 48 (1) ) |                           |  |
|------|------------------|-----------------------------------|---------------------------|--|
| •••( |                  |                                   |                           |  |
| •••  | <sup>0</sup> 체제적 | '                                 | 설계                        |  |
|      | 2                | <b>제6주 교수</b><br>[1교시] ]          | 설계이론과 모형<br>Dick&Carey 모형 |  |
|      |                  | 3                                 | 중부대학교 교육학과<br>홍길동 교수      |  |
|      |                  |                                   |                           |  |

1 교과목 명을 제시합니다.

- 2 해당 주차/교시 및 학습 주제(교시의 제목)를 제시합니다.
- (3) 담당교수의 소속과 이름을 제시합니다.

◆각 교과목 별로 교수학습지원센터에서 기획한 디자인이 제공됩니다.

(1) <mark>학습준비</mark>하기

② 학습<mark>개요 및</mark> 학습목표

| 炎 ପ୍  | 습개요   |                              |  |
|-------|-------|------------------------------|--|
|       | 6     | [1교시] Dick&Carey의 체제적 교수설계모형 |  |
|       | 0주차   | [2교시] ADDIE모형                |  |
|       |       | [3교시] Gagne의 교수설계 이론         |  |
| 40 00 | 0.0.7 |                              |  |
| 🜒 બ   | 납독표   |                              |  |
|       |       |                              |  |

- 1 본격적으로 해당 주차 수업을 준비하는 페이지입니다.
- 한당 주차의 학습개요를 전체적으로 제시하고 해당 교시의 학습목표를 제시합니다.

즉, 학습개요는 해당 주차 1,2,3교시의 학습주제를 모두 나타내고, 수업을 진행할 교시는 붉은 색과 밑줄로 강조해 주십시오. 학습목표는 해당 교시에 대한 것만 나타내 주시면 됩니다.

(1) 학습준비하기

③ 생각해보기

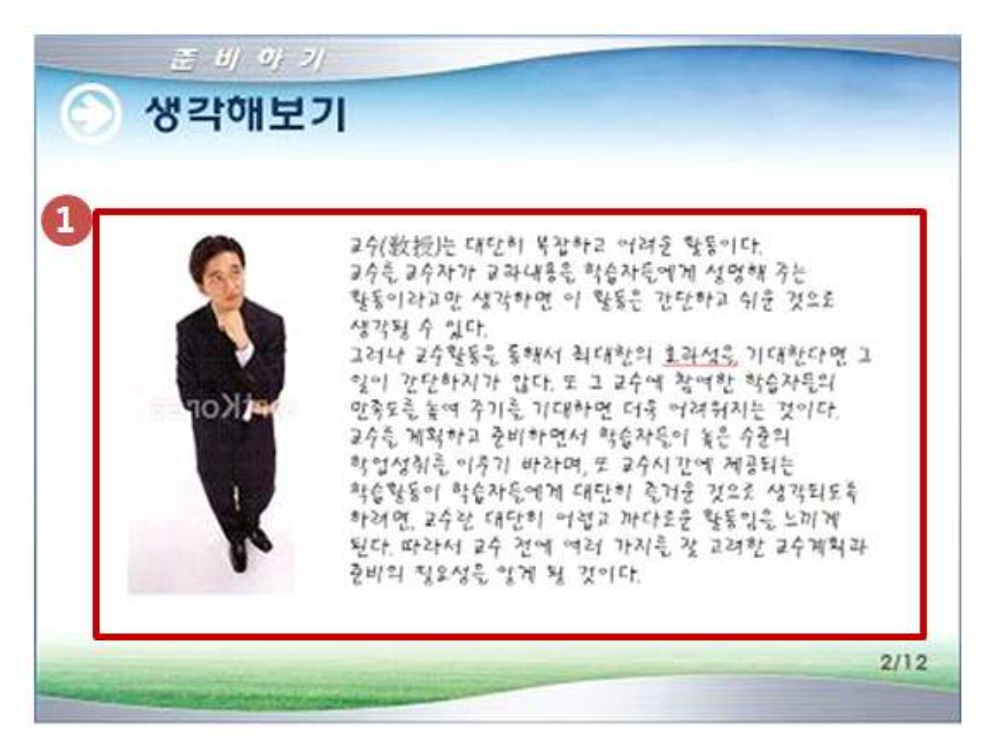

 생각해보기 페이지는 수업이 본격적으로 시작되기 전 해당 교시에 대한 동기유발과 수업 주제에 대한 학습자의 관심을 유발하기 위한 페이지입니다.

이 페이지는 교수자가 학습 주제와 관련된 기사, 실 사례, 문구, 생각해 볼만한 질문(학습자의 사고를 유발하는)이나 이슈 거리들을 제시하여 학습에 대한 동기가 유발될 수 있도록 합니다.

이러한 내용을 제시할 때는 단순한 텍스트만 배치하기보다는 이미지 등을 함께 삽입하는 것이 효과적입니다.

(2) 학습하기

① 학습내용제시 - Text와 글자박스

| 1. D | ick&Carey의 세계적 교수설계 모영<br>Dick&Carey의 모영의 특징                                   |
|------|--------------------------------------------------------------------------------|
| 막고   | 과 커리(1996)의 교수체제설계 모형은 체제 접근에 입각하여<br>수설계. 교수개발, 교수실행, 교수평가의 과정을 제시하는 대표적인 모형일 |
|      | 교수 프로그램의 기획, 개발, 전달, 평가 과정이 체제이론,<br>환경에 대한 분석 및 목적 도출                         |
|      | 2 관찰 가능한 행동 용어로 표현, 학습자 분석의 중요성 강조                                             |
|      | ·                                                                              |

 학습내용을 쓰실 때는 긴 문장의 서술형이 아닌 개조식으로 쓰는 것이 교안구성이나 가독성 면에서 더욱 좋으므로 개조식으로 써넣어주십시오.

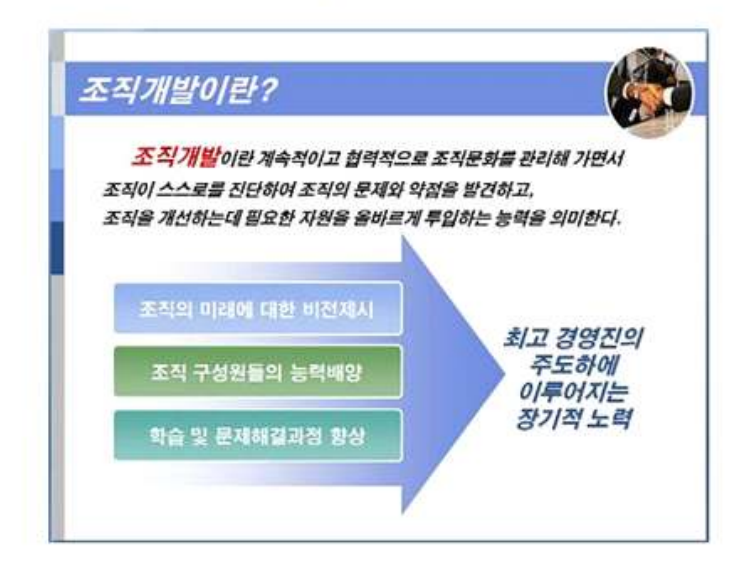

(2) 학습하기

① 학습내용제시 - 구조도

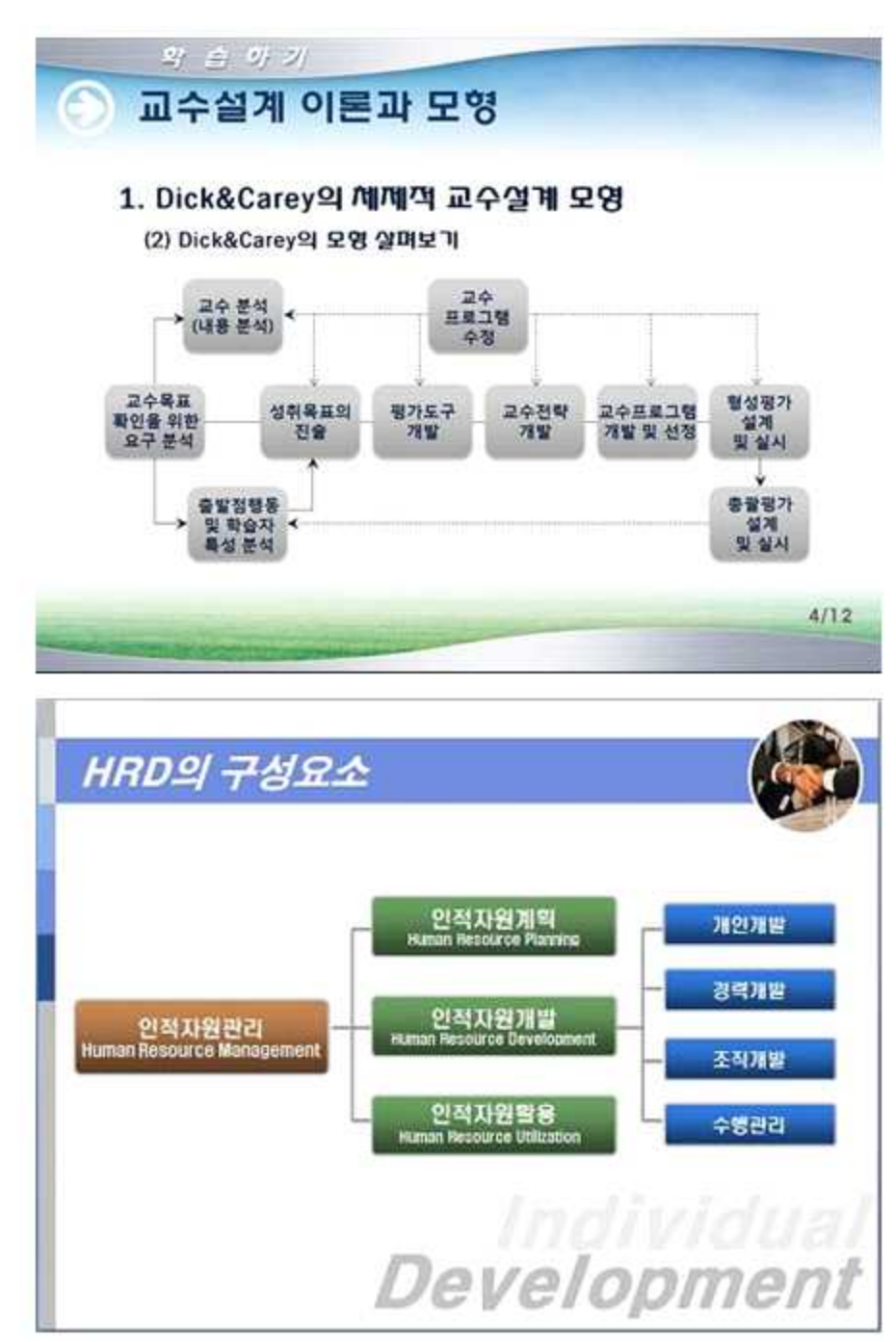

(2) 학습하기

② 학습내용제시 - 이미지와 그래프

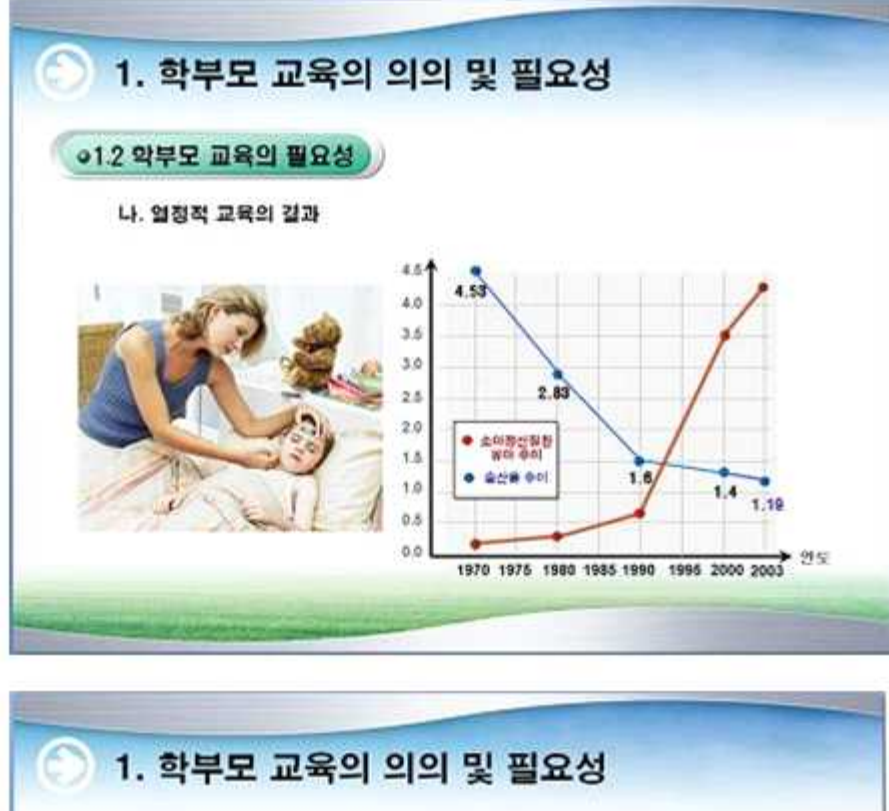

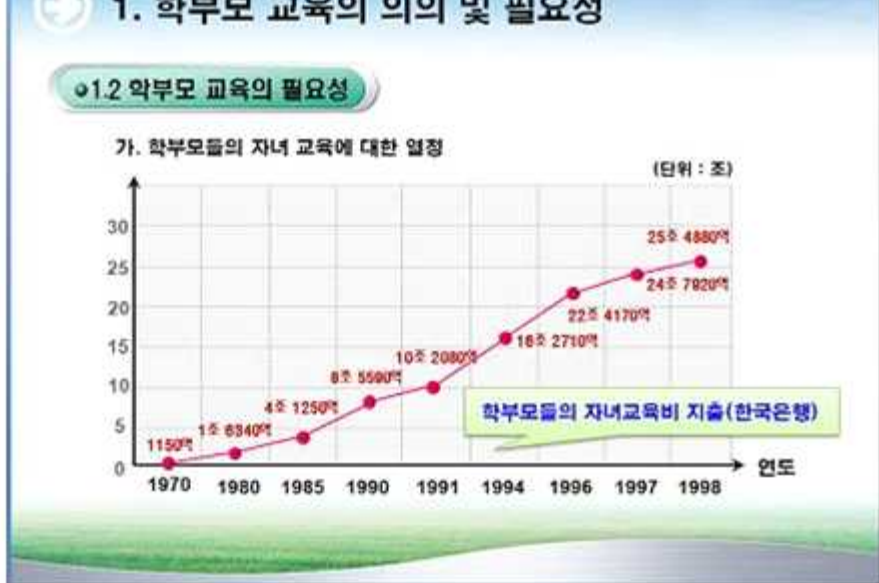

(2) 학습하기

② 학습내용제시 - 원그래프

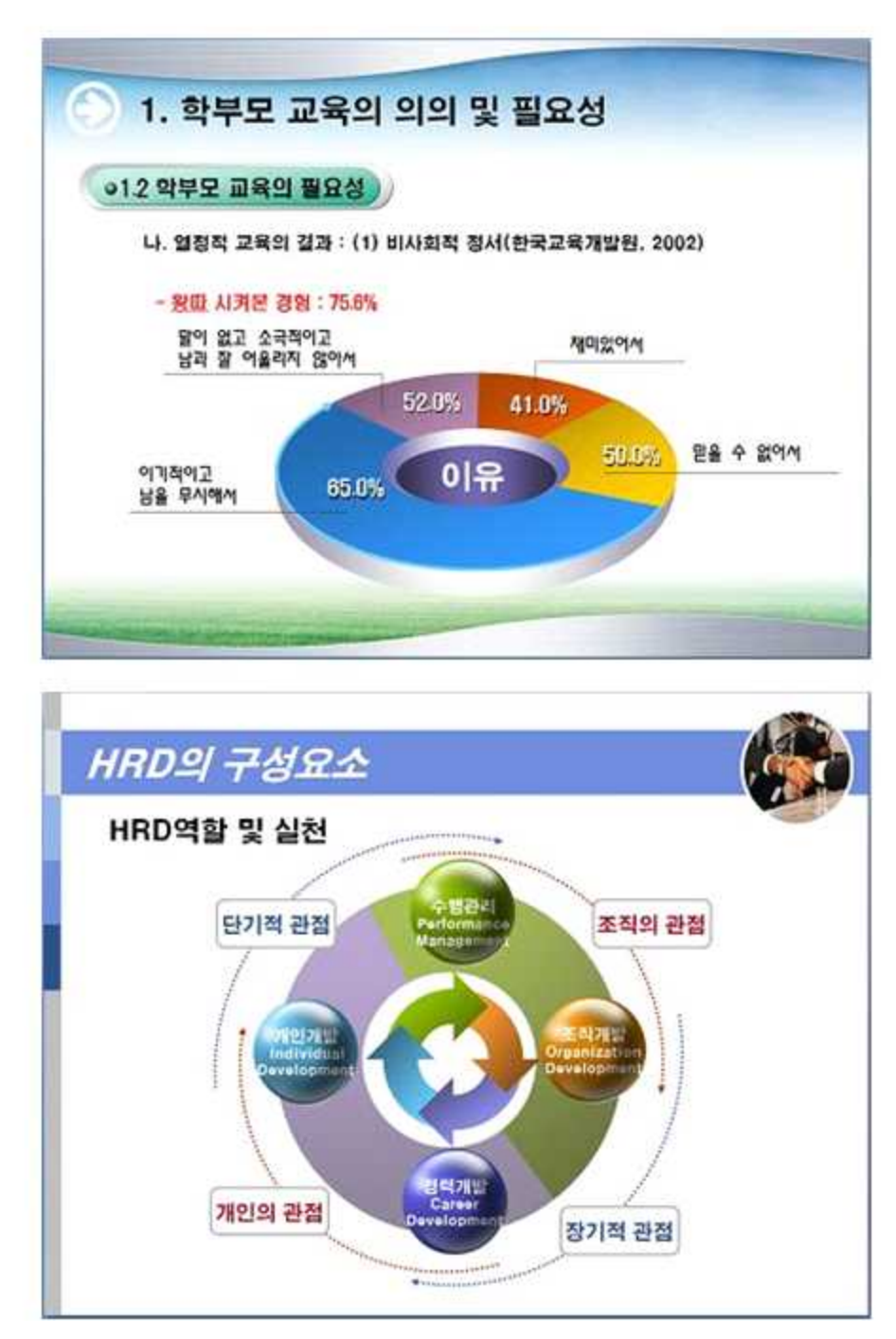

(2) 학습하기

② 학습<mark>내</mark>용제시 - 표

| 2 악부모 교육9   | 김 필요성  | 1     |     |        |        |     |  |
|-------------|--------|-------|-----|--------|--------|-----|--|
| 2 학부모 교육9   | 의 필요성  |       |     |        |        |     |  |
|             |        |       |     |        |        |     |  |
| 가. 학부모들의 7  | 다녀 교육에 | 대한 열정 |     |        |        |     |  |
|             |        | 2000  |     |        | 2001   |     |  |
| 0600 438-54 | 8840   | 92990 | 94  | 8.8488 | 222402 | 84  |  |
| <b>호</b> 주  | 4.6    | 1.4   | 6.0 | 4.5    | 1.4    | 6.  |  |
| 오스트리아       | 5.4    | 0.3   | 5.7 | 5.6    | 0.2    | 5.  |  |
| 물기역         | 5.1    | 0.4   | 5.5 | 6.0    | 0.4    | 6.  |  |
| 449         | 5.2    | 1.2   | 6.4 | 4.9    | 1.3    | 6.  |  |
| 문막금>        | 6.4    | 0.3   | 6.7 | 6.8    | 0.3    | 7.  |  |
| <b>≣8</b> ⊽ | 5.7    | 0.4   | 6.1 | 5.6    | 0.4    | 6,  |  |
| 59          | 4.3    | 1.0   | 5.3 | 4,3    | 1.0    | 5.  |  |
| 2441        | 3.7    | 0.2   | 4.0 | 3.8    | 0.2    | 4.  |  |
| 중가리         | 4.4    | 0.6   | 5.0 | 4.6    | 0.6    | 5.  |  |
| 이물리아        | 4.5    | 0.4   | 4.9 | 4.9    | 0.4    | 5.  |  |
| 9 <b>2</b>  | 3.5    | 1.2   | 4.6 | 3.5    | 1.2    | 4.  |  |
|             | 12     | 2.0   |     |        |        | 100 |  |

| S. 400 Mar - 10 |                                                     | 0         |
|-----------------|-----------------------------------------------------|-----------|
| 26 24           |                                                     | Alcount   |
| 의사소동<br>유형방식    | 의사소통 방향(일망, 양망), 유형적합성.<br>의사소통 방법                  | 성원, 면접, 관 |
| 常田刻切            | 옥표실경 유·무·목표실경 방법, 목표실경에 관한 Skill.<br>장/단기 목표에 관한 정보 | 설문, 만접    |
| 의사갈정            | 의사결정방법(리더 윤자, 무화와 협력).<br>의사결정 시 필요한 능력             | 88. 89    |
| 감동관리            | 갈등의 소재. 갈등관리 방법(현재)                                 | 면접, 관찰    |
| 리단 간 관계         | 집단 간 관계 상황. 문제발견                                    | 언덕, 관찰    |
| 상사/부하 관계        | 리더십 스타일. 문제                                         | 면접, 조사    |
| 기술적 System      | 조직의 기술수준. 생산왕과의 관계                                  | 연접, 조사    |
| 전략 정기계획         | 비전의 유무, 왕기계획의 결정 유형.<br>조직 내 외적 관경 변화 예측            | 면접, 성운지   |

(2) 학습하기

② 학습내용제시 - 이미지

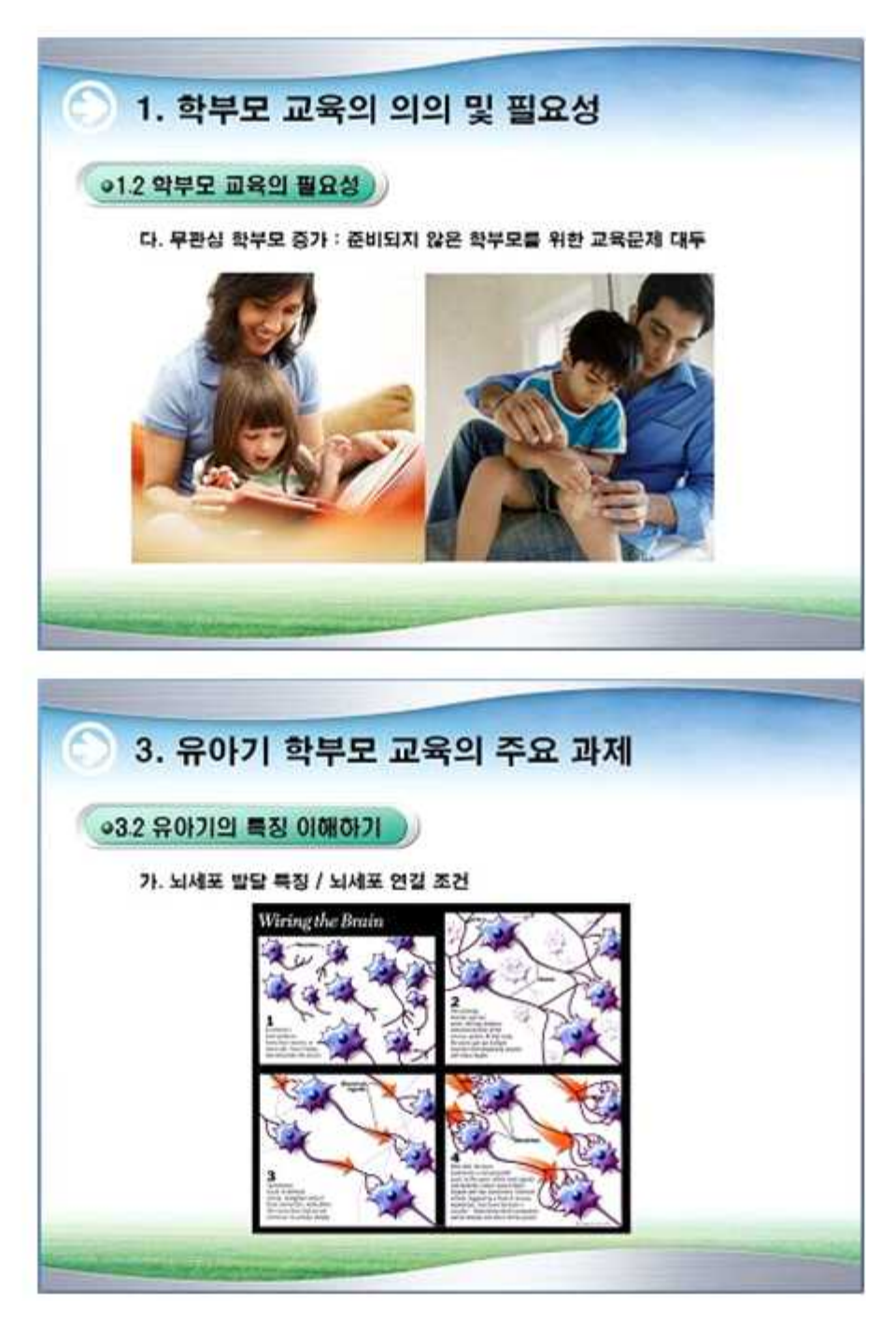

### (3) 평가하기

아래의 문제 유형 가운데, 교수님의 수업에서 활용할 유형을 선택하여 문제와 정답 등을 작성해 주십시오. 수업의 진행시간을 고려할 때, 교시당 1~3분제까지 출제가 가능하며 문제의 유형은 문제별로 다르게 하실 수 있습니다.

### ① 객관식

- 문제와 4개의 보기를 적어주십시오.
- 정답과 이에 대한 해설을 상세히 제시해 주십시오.

### ② 단답식

- 문제를 적어주시고, 답이 들어갈 자리에 () 괄호를 넣어 주십시오.
- 정답과 이에 대한 해설을 상세히 제시해 주십시오.

### ③ O/X 형

- 진/위를 판단할 수 있는 문장으로 표현된 문제를 적어주십시오.
- 정답과 이에 대한 해설을 상세히 제시해 주십시오.

(4) 정리하기

① 오늘 학습의 Key Point & 다음주차예고

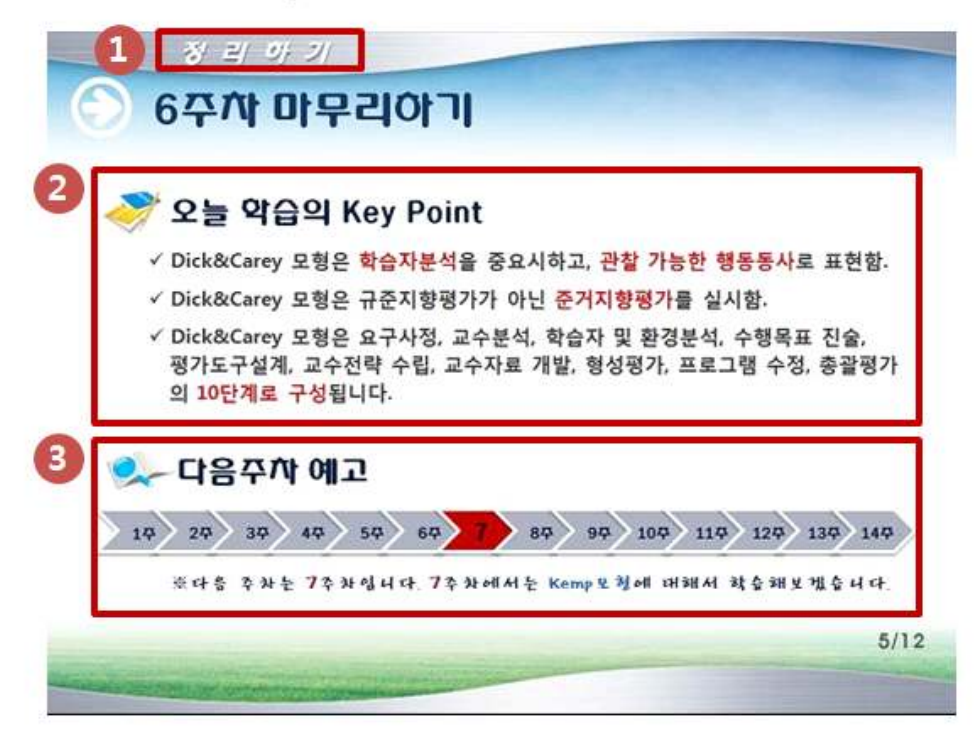

🚺 학습을 마치고 정리하는 페이지입니다.

- 😰 정리하기 첫 페이지는 오늘 학습의 Key Point와 다음주차 예고를 하는 페이지입니다. 오늘 학습의 Key Point는 교수자가 해당 교시의 중요한 핵심 요소들을 간략하게 제시하여 학습을 마무리해주는 기능 을 합니다. 텍스트, 그림, 표 등 다양하게 나타내실 수 있습니다.
- 🚯 다음주차 예고는 총 1학기 수업 14주차 중 학습자의 학습 진행 정도를 나타내어 주는 표를 제시하고 다음 주차 또는 다음 교시에서의 학습 주제를 간략하게 나타내어 학습자가 미리 준비할 수 있도록 해줍니다.

- (4) 정리하기
  - ② 참고하세요

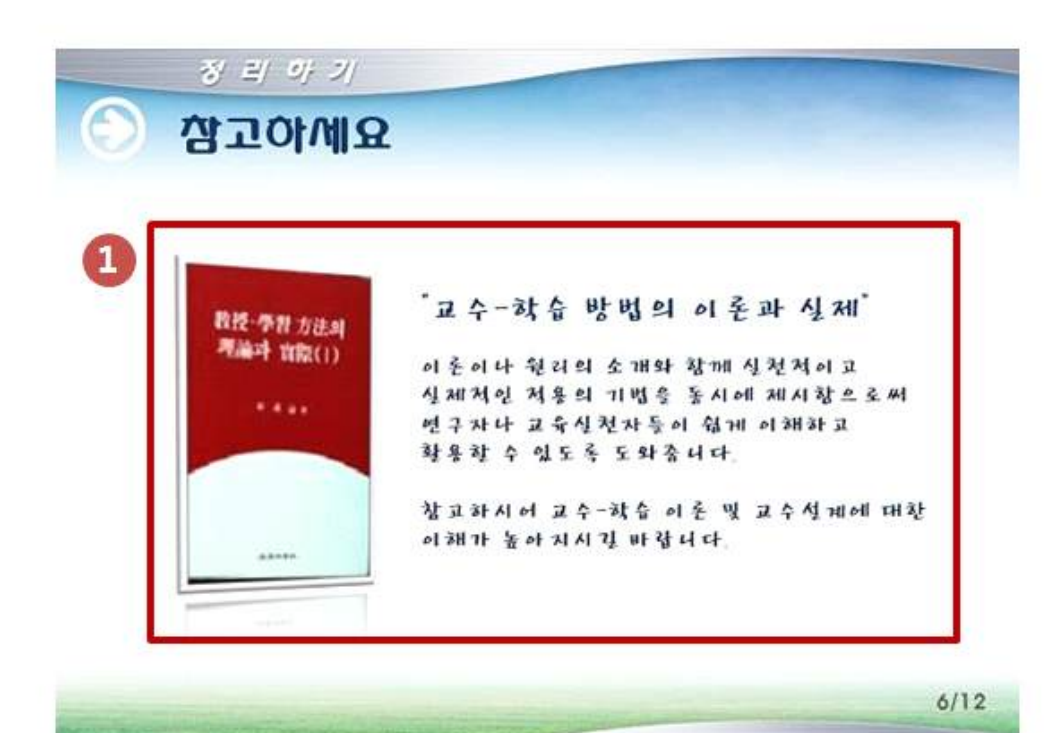

한습을 정리하고 해당 학습내용에 참고할 수 있는 자료를 제공해 주는 페이지입니다. 텍스트, 그림, 표 등으로 나타내 주시면 되고, 참고자료가 없으시다면 생략하셔도 됩니다.

- (4) 정리하기
  - ② 참고하세요

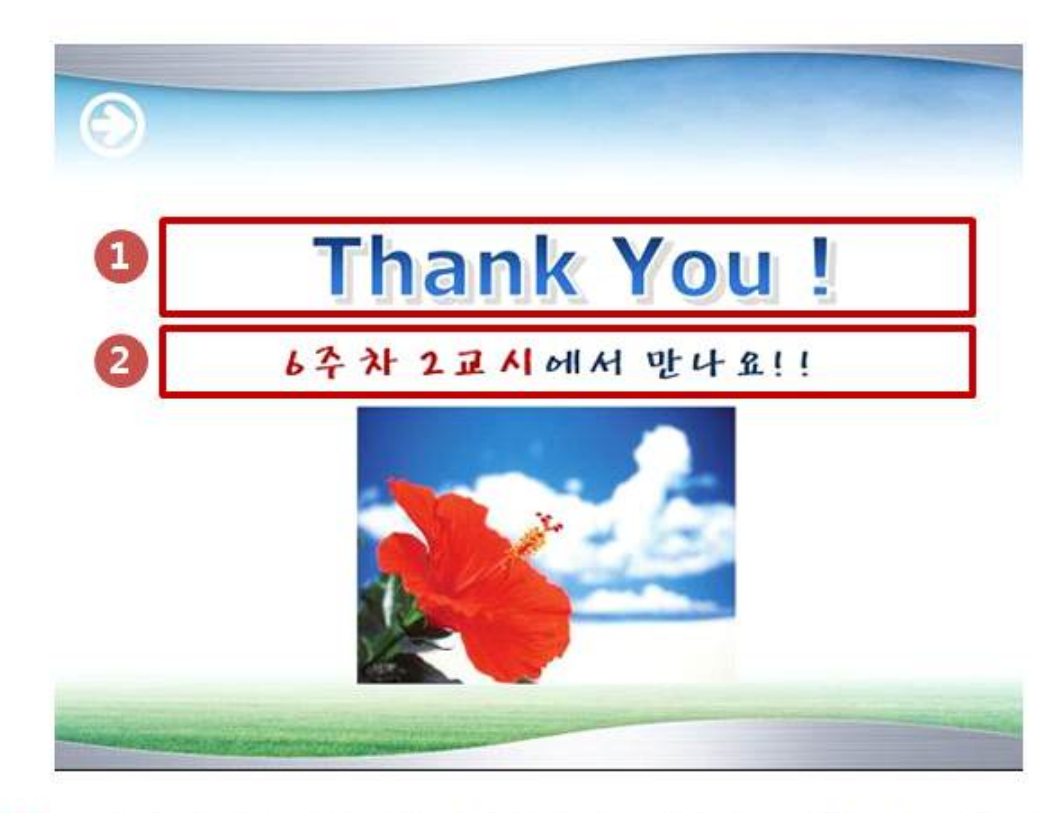

- 교안의 마지막 페이지입니다. 학습자들에게 수고하였다는 메시지 를 간략하게 적어 넣으십시오.
- 2 다음 주차 및 교시에서 보자는 메시지를 간략하게 넣으십시오.

# 오리엔테이션 page (1주차 1교시에만 적용) 1. JBU 수업 교안 제작 예

- (1) 학습준비하기
  - ② 오리엔테이션

| 🏹 수업계획서      |           |               |          |       |  |
|--------------|-----------|---------------|----------|-------|--|
| • 과목명 및 !    | 담당교수 조기   | Π             |          |       |  |
| 7780         | 한글 : 체제   | 적 교수설/        | 4        |       |  |
| 표지록 요        | 영문 : Inst |               | 100      |       |  |
| 수강대상학과       | 교육        | 학과            | 학 점      | 3 학 점 |  |
|              | 성명        | 홍길동           |          |       |  |
|              | 소 속       | 중부대희          | 교 사범대학 교 | 육학과   |  |
|              | 연구실       | 경복관 2         | 층 101-B  |       |  |
| -9924 · 825- | 휴대폰       | 010-0000-0000 |          |       |  |

- 오리엔테이션 페이지는 처음으로 수업을 시작할 때(1주차 1교시) 교수자가 수업에 대한 전반적인 내용과 방향을 설명할 때 사용하는 페이지입니다.
- 2 수업계획서의 첫 페이지에는 교과목명, 수강대상학과, 학점수, 담당교수에 대한 기본정보(소속, 연구실, 휴대폰)를 제공합니다.
- In 페이지마다 학습 진행정도를 알 수 있도록 페이지를 제공합니다. [현재페이지/총 교안의 수]로 나타내시면 됩니다.

(1) 학습준비하기

② 오<mark>리</mark>엔테이션

| 수업계획/   | าป                                                                                                    |
|---------|----------------------------------------------------------------------------------------------------|
| • 교수방법과 | 과 평가방법                                                                                                    |
| 교수방법    | - 온라인 수업(강의)<br>- 토론<br>- 주차별 과제                                                                                                    |
| 평가방법    | <ol> <li>학기말 시험(30%)</li> <li>토론 및 수업 참여(20%)         <ul> <li>토론은 해당 주차 동안 최소 2건의 의견을 흘려야 함</li> <li>주차 과제(20%)                 <ul></ul></li></ul></li></ol> |

 수업계획서 2페이지에는 교수방법과 평가방법을 제공합니다. 교수방법은 최대한 자세히 써주시고, 평가방법 또한 구체적으로 작성해 주십시오.

- (1) 학습준비하기
  - ② 오리<mark>엔</mark>테이션

| 엄계왹서                |                                                                                                 |                                                                                                    |
|---------------------|-------------------------------------------------------------------------------------------------|----------------------------------------------------------------------------------------------------|
| • 프네 첫 영고자          | 포<br>주 교 재                                                                                      | 부 교 재                                                                                                    |
| <b>州川内 ユクゼ州</b><br> | • 책이름 : 체제적 교수설계<br>• 저 자 : Walter Dick 외<br>• 역 자 : 김형립 외<br>• 출판사 : 교육과학사<br>• 출간일 : 1996년 4월 | <ul> <li>교수학습방법의<br/>이론과 실제<br/>(박성익/교육과학시</li> <li>효과적 교수설계<br/>및 교수방법<br/>(김신자/문음사)</li> <li>교수방법론<br/>(이성호/학지사)</li> </ul> |

수업계획서의 세 번째 페이지에는 학습을 할 때 필요한 교재를 소개해 주십시오. 책 이미지 / 책이름 / 저자(역자) / 출판사 / 출간일 등이 소개내용에 해당됩니다. 또한 부교재가 있을 경우, 책이미지와 출간일을 제외하여 제시해주시면 됩니다.

- (1) 학습준비하기
  - ② 오리<mark>엔</mark>테이션

| କଥା              | ᅨ익서          |                                                             |     |
|------------------|--------------|-------------------------------------------------------------|-----|
| • <del>7</del> 7 | 별 강의주계 및 내용  | 3                                                           | -   |
| 주 차              | 강 의 주 제      | 강 의 <mark>내</mark> 용                                        | 비 : |
| 1주차              | 교수설계의 기초(1)  | [1교시] 오리엔테이션(강사소개, 교과목소개 등)<br>[2교시] 교수목표 설정<br>[3교시] 목표 분석 |     |
| 2주차              | 교수실계의 기초(2)  | [1교시] 하위 기능 분석<br>[2교시] 출발정 행동 및 특성 분석<br>[3교시] 성취 목표의 진술   |     |
| 3주차              | 교수설계 전략 및 개발 | [1교시] 준거 지향 경사 문항 개발<br>[2교시] 교수 전략 개발<br>[3교시] 성취 목표의 진술   |     |

수업계획서의 네 번째 페이지는 주차별 강의주제 및 내용을 제공 합니다. 주차별 강의 주제를 제공해주시고, 한 주차당 배정된 교시 별로 강의내용을 자세하게 나타냅니다. 비고는 해당 주차별 상호작용 및 참고사항을 적어주시면 됩니다.

- (1) 학습준비하기
  - ② 오<mark>리</mark>엔테이션

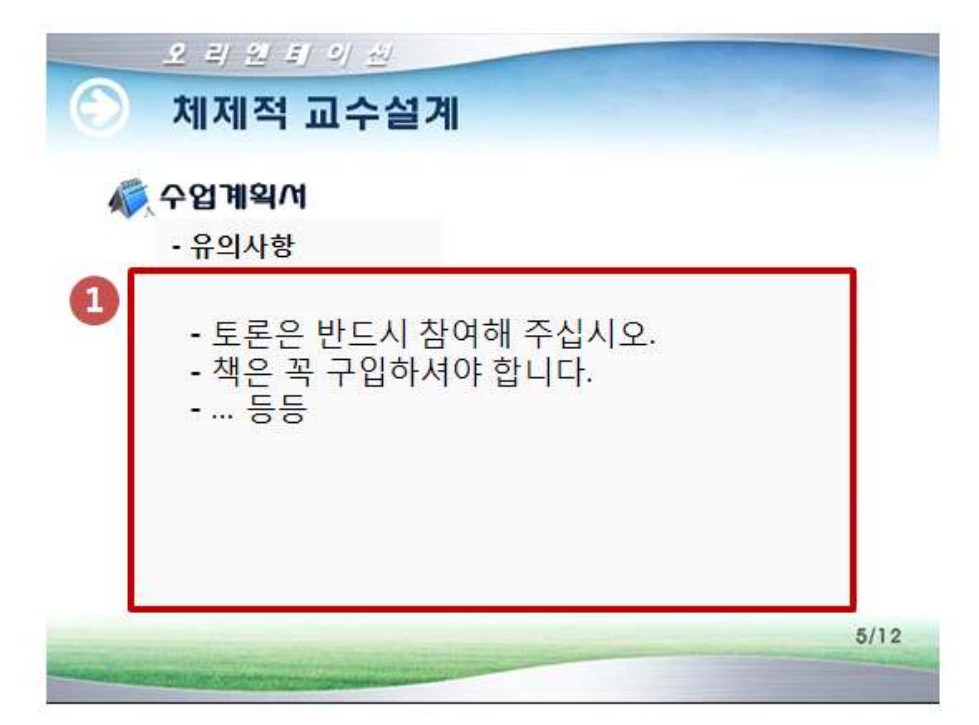

수업계획서의 다섯 번째 페이지에는 수업 유의 사항에 대하여 알려주는 페이지입니다. 각 교수님 별로 수업을 하실 때 학습자들이 꼭 지켜야 하는 당부사항이나, 참고사항을 적어주시면 됩니다.

### 5. 저작툴 매뉴얼

### Rich 프로젝트 - 콘텐츠 제작 순서 별 사용 설명

### 1. 프레젠테이션 유형 선택하기

새 프로젝트 시작 시, 제작을 원하는 프레젠테이션 유형을 선택합니다. 기본형과 크로마키형 중 원하는 유형의 프레젠테이션을 선택할 수 있습니다.

1) 슬라이드 프레젠테이션 : PPT 파일을 불러와서 프레젠테이션을 하며 녹화 합니다.

- 2) 화이트보드 프레젠테이션 : 원하는 배경의 화이트 보드를 선택하여 판서를 진행하며 녹화 합니다.
- 3) 영상 프레젠테이션 : 슬라이드 없이 강의자/발표자 영상만 녹화 합니다.
- 4) 스크린 프레젠테이션 : 음성과 함께 바탕 화면의 움직임을 영상으로 녹화 합니다. 슬라이드만으로 구성하기 어려운 자료를 이용해야 하거나 다양한 화면의 동작을 그대로 보 여주는 녹화 방식이 필요할 때 활용합니다.
- 5) 동영상 불러오기 : 영상 스토리로 구성할 동영상 파일(mp4.wmv.asf.flv영상 포맷)을 가져옵니다.
- 6) RSZ/SSZ 불러오기 : RSZ 프로젝트 파일이나, SilverStream 콘텐츠인 SSZ 파일을 가져와 작업할 수 있습니다.

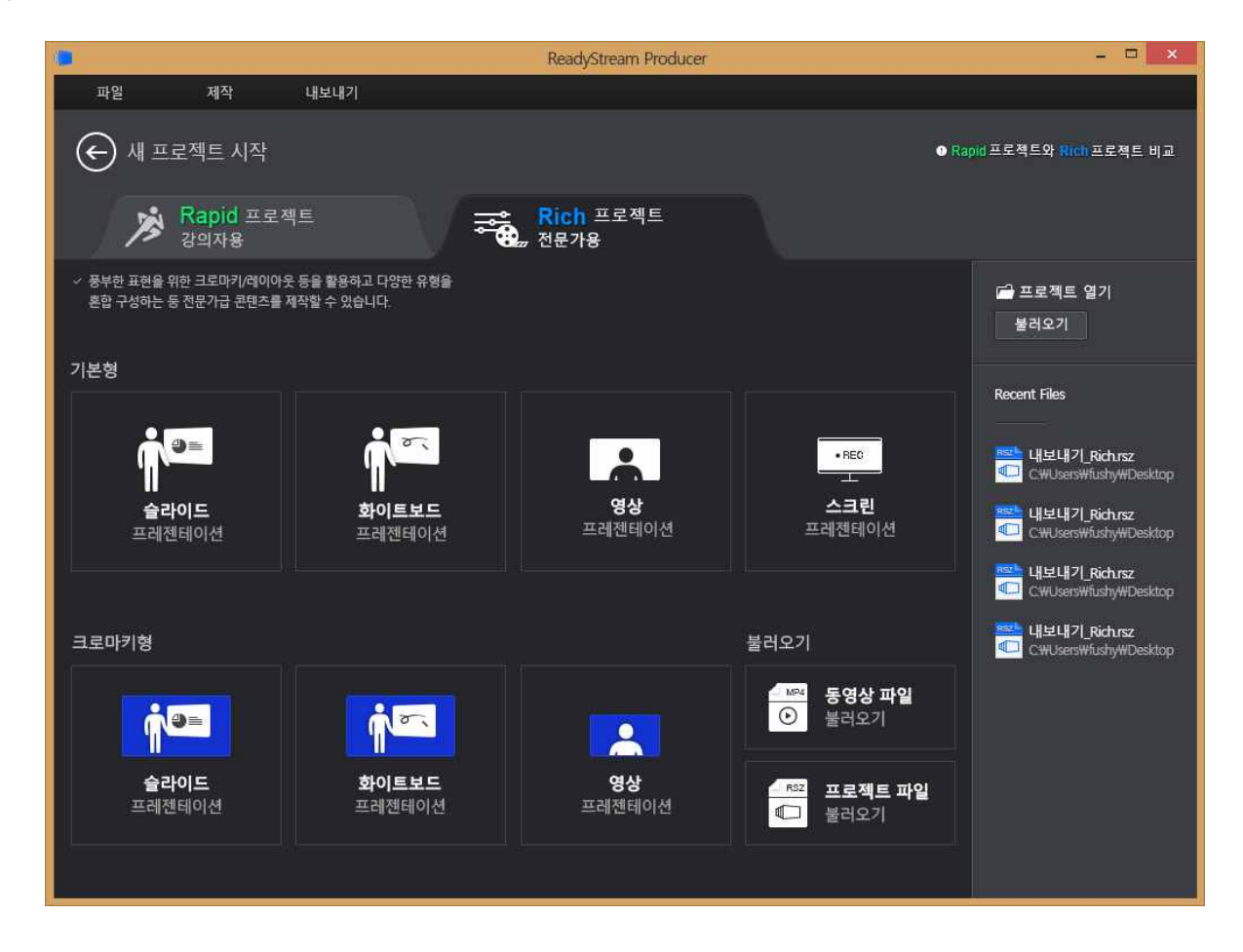

#### 2. 녹화 준비하기

각 프레젠테이션 유형별로 녹화할 자료를 준비하거나 녹화 설정을 진행합니다.

#### 1) 슬라이드 프레젠테이션

녹화 시 활용할 PPT 파일을 불러옵니다. PPT 파일은 웹 게시가 가능한 유형으로 변환하는 작업을 진 행하고, 변환이 완료되면 슬라이드 리스트 목록에 나타납니다.

파워포인트 이외의 자료도 추가 구성해야 할 경우, '슬라이드 추가'를 이용하여 다른 자료를 가져옵니다. ★ 파워포인트를 활용하려면 PC에 파워포인트 프로그램이 설치되어 있어야 합니다.

★ 파워포인트 파일에 애니메이션이 포함되어 있는 경우, '나타나기' 효과로 전환되어 변환됩니다.

#### 2) 화이트보드 프레젠테이션

녹화 시 활용할 화이트보드 이미지를 선택합니다. 여러 장의 화이트보드를 미리 구성해 놓을 수도 있고, 녹화 진행 도중 화이트보드 슬라이드를 추가할 수도 있습니다.

#### 3) 스크린 프레젠테이션

스크린 프레젠테이션 유형을 선택하면 자료 구성 단계를 거치지 않고, 바로 화면녹화 설정 단계로 넘어갑니다. 화면녹화 설정을 확인한 후 녹화를 시작합니다.

#### 4) 영상 프레젠테이션

영상 프레젠테이션 유형을 선택하면 자료 구성 단계를 거치지 않고, 바로 녹화 설정 확인 및 영상 녹 화 준비 단계로 넘어갑니다. 설정을 확인한 후 녹화를 시작합니다.

#### 3. 녹화 설정 확인 및 녹화 테스트 하기

★'스크린 프레젠테이션'을 선택한 경우, 별도의 스크린 녹화 설정이 나타납니다. 오디오 사용 여 부와 장치 선택, 비디오 출력 크기와 품질을 선택하여 녹화를 시작합니다.

#### 1) 녹화 설정 확인하기

- (1) 스토리 생성 시 설정한 녹화 형식에 맞게 비디오/오디오 장치가 PC에 연결되어있는지 확인합 니다. 미리 보기 화면에 연결된 장치가 표시되어 있습니다.
- (2) [녹화 설정] 버튼을 클릭하면 '녹화 설정 창'이 나타납니다. 원하는 녹화 형식에 맞게 '비디오 장치/오디오 장치'항목을 체크한 후, 사용할 장치 항목을 선택합니다. (선택 항목은 설치된 장 치 드라이버의 이름으로 나타납니다.)
- (3) 녹화 프로필 설정에서 아래 항목들을 확인하고 필요 시 변경합니다. (보다 고급 설정을 원할 경우, 상단 '고급'탭을 선택하여 설정합니다.)
- (4) 비디오 크기 : 발표자나 강의자를 촬영하는 비디오 해상도 크기를 픽셀 단위로 (가로x세로) 선택합니다.
- (5) 비디오 화질/오디오 음질 : 비디오 화질/오디오 음질을 '저화질(음질), 표준, 고화질(음질)'중 선택합니다.
   ★ 고급 설정에서는 비디오의 프레임 수/비트 전송률, 오디오의 채널/비트 전송률, 샘플링 레이트 등을 상세 설정할 수 있습니다.

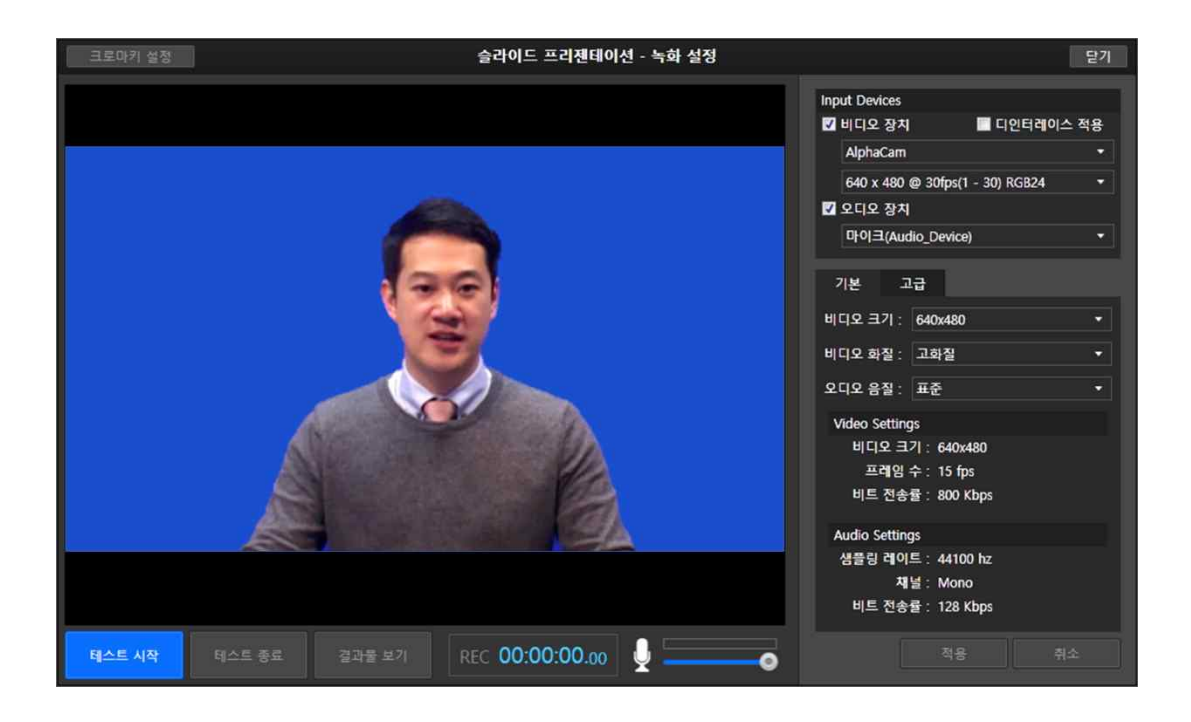

- 2) 녹화 테스트하기
  - (1) 설정 후, 하단의 [테스트 시작]을 클릭하면 연결된 녹화 장치에 대하여 테스트 녹화를 진행합니다.
  - (2) 테스트 결과가 나오면 [테스트 종료]를 클릭하여 녹화 테스트를 마칩니다.
  - (3) **[결과물 보기]**를 통해 재생해 봅니다. 시험 녹화 결과물을 통해, 입력되는 장치가 정상적으로 동작하는지, 품질은 적절한지 확인한 후, 필요 시 옵션을 조정합니다.
    - ★ 마이크 입력 상태가 비정상인 경우, 녹음이 되지 않을 수 있습니다. '하나 둘 셋' 등의 발성 을 통해 마이크 음성 신호 입력 여부를 확인하여 주시기 바랍니다.

4. 녹화 진행하기

#### 1) 슬라이드 프레젠테이션

(1) 녹화 시작

프레젠테이션 준비가 완료 되면, **[녹화 시작]** 버튼을 클릭하고, 3,2,1 카운트가 끝나면 녹화가 시 작됩니다. 프레젠테이션 현장에 맞게 **[전체 화면]**버튼을 클릭하여 화면 전체로 확대를 한 후, 프레 젠테이션을 진행할 수도 있습니다.

#### (2) 프레젠테이션 진행

#### - 슬라이드 넘기기/애니메이션 실행하기

슬라이드 하단의 슬라이드 넘기기/다음 애니메이션 버튼이나, 키보드의 키(Space bar, 화살표 등)를 클릭하여 슬라이드를 넘기거나 애니메이션을 실행하며 프레젠테이션을 진행합니다.

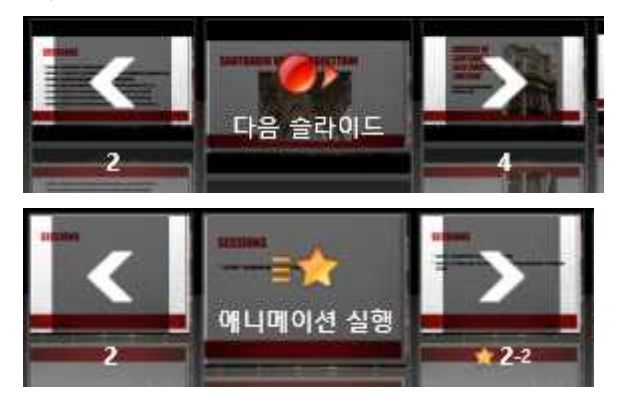

#### - 판서 도구 이용하기

오른쪽 펜 모양을 선택하여 슬라이드 위에 그리면서 프레젠테이션을 진행합니다. 프레젠테이 션 도중 화이트 보드를 추가하거나, 화면 캡처하여 슬라이드 자료로 이용할 수 있습니다.

#### - 슬라이드 썸네일로 이동하기

왼쪽의 슬라이드 썸네일을 클릭하면 슬라이드 리스트가 나타나서 다른 위치의 슬라이드를 선 택할 수 있습니다.

(3) 녹화 종료

프레젠테이션이 끝나면, **[녹화 종료]** 버튼을 클릭하여 녹화를 종료합니다. 녹화를 마친 결과물은 재생해 볼 수 있으며, 필요 시 재녹화 할 수 있습니다.

★ **슬라이드 끝까지 가지 않고 녹화를 종료한 경우, 녹화 종료 지점 기준으로 스토리가 분리됩니다.** 슬라이드 도중 녹화가 정지되면 녹화 종료 지점 기준으로 스토리가 분리되며, 녹화 시점의 슬라이드에 재방 문 할 수 있도록 아래 스토리로 마지막 녹화 시점의 슬라이드가 추가됩니다.

#### 2) 화이트보드 프레젠테이션

#### (1) 녹화 시작

프레젠테이션 준비가 완료 되면, **[녹화 시작]** 버튼을 클릭하고, 3,2,1 카운트가 끝나면 녹화가 시 작됩니다. 프레젠테이션 현장에 맞게 **[전체화면]**버튼을 클릭하여 화면 전체로 확대를 한 후, 프레 젠테이션을 진행할 수도 있습니다.

(2) 판서 도구 이용하기/화이트보드 추가하기

오른쪽 펜 모양을 선택하여 슬라이드 위에 그리면서 프레젠테이션을 진행합니다. 프레젠테이션 도중 화이트 보드를 추가하거나, 화면 캡처하여 슬라이드 자료로 이용할 수 있습니다.

(3) 녹화 종료

프레젠테이션이 끝나면, **[녹화 종료]** 버튼을 클릭하여 녹화를 종료합니다. 녹화를 마친 결과물은 재생해 볼 수 있으며, 필요 시 재녹화 할 수 있습니다.

#### 3) 영상 프레젠테이션

(1) 녹화 시작

영상화면 중앙의 [프레젠테이션 녹화 시작] 버튼 클릭하면, 3,2,1 카운트 후 녹화가 시작됩니다.

(2) 녹화 종료

녹화를 마치려면 [녹화 종료] 버튼을 클릭합니다.

### [부록1] 원격강의 개발기획서

| 교과명      |        |          | 학기   |   | 수      | 강대상 |  |  |  |
|----------|--------|----------|------|---|--------|-----|--|--|--|
| 강좌<br>정보 | 학점     |          | 개설형태 |   | 개      | 설학과 |  |  |  |
| 담당       | 이름     |          | 소속   |   | 전      | 연구실 |  |  |  |
| 교수       | 연구실    |          | e메일  |   | 화      | 핸드폰 |  |  |  |
| 교과목 분석   |        |          |      |   |        |     |  |  |  |
| [학습      | 자]     |          |      |   |        |     |  |  |  |
|          |        |          |      |   |        |     |  |  |  |
|          |        |          |      |   |        |     |  |  |  |
|          |        |          |      |   |        |     |  |  |  |
| [교과      | 내용 : 내 | 용 개요]    |      |   |        |     |  |  |  |
|          |        |          |      |   |        |     |  |  |  |
|          |        |          |      |   |        |     |  |  |  |
| [기타 오구]  |        |          |      |   |        |     |  |  |  |
|          | 五十]    |          |      |   |        |     |  |  |  |
|          |        |          |      |   |        |     |  |  |  |
|          |        |          |      |   |        |     |  |  |  |
| 개발격      | 주체 그   | 교수학습지원센터 | 개발유형 | 저 | 작도구기반형 |     |  |  |  |
| 교과특성(종합) |        |          |      |   |        |     |  |  |  |
|          |        |          |      |   |        |     |  |  |  |
|          |        |          |      |   |        |     |  |  |  |
|          |        |          |      |   |        |     |  |  |  |
|          |        |          |      |   |        |     |  |  |  |
|          |        |          |      |   |        |     |  |  |  |

### [부록2] 교안 및 촬영 체크리스트

| 구분  | 점검 사항                                           | Check |
|-----|-------------------------------------------------|-------|
|     | 콘텐츠 제작일정을 고려하여 교안제출                             |       |
|     | 교안의 텍스트를 너무 많이 포함시키지 않고 요약하여 개조식으로 작성           |       |
|     | (일부 내용의 이해를 위해 서술형 문장이 들어가야 하는 경우는 예외)<br>      |       |
|     | 문장만 나열되어 있지 않고 동영상, 사진자료 등 시각적 자료를 사용           |       |
|     | 내용의 개념 간 관계는 차트나 그래프, 도형으로 도식화                  |       |
|     | 번호체계(글머리표), 아이콘디자인, 글씨크기의 일관성 유지                |       |
|     | 중요한 부분이 두드러질 수 있도록 교안 구성(볼드에 색깔을 다르게)           |       |
|     | 번짐효과가 있는 주황이나 빨강색 등의 색상은 강조를 위해서만 사용            |       |
| 교 안 | 이텔릭체, 밑줄체, 윤곽체, 그림자체 효과를 최소화                    |       |
|     | 1차시 분량(25-30분)의 수업에 20개 슬라이드를 넘지 않음             |       |
|     | 내용은 강조하는 경우를 제외하고 대부분 왼쪽 정렬                     |       |
|     | 교안의 5가지 필수요소가 모두 포함                             |       |
|     | (학습내용 및 학습목표, 생각해보기, 학습내용, 평가하기, 정리하기 및 다음차시예고) |       |
|     | 학습목표의 진술방식은 " ~ 할 수 있다 "                        |       |
|     | 생각해보기는 취지에 따라 간결하고 흥미를 유발할 수 있는 내용으로 구성         |       |
|     | 평가하기는 주차별 평가문제를 최소 2개 이상 출제                     |       |
|     | 각 슬라이드 마다 제목이 있고, 제목의 길이를 최소화( <b>목차리스트</b> 제출) |       |
|     | 원활한 콘텐츠 제작을 위한 해당일정 준수 (해당 주차 4주전에 녹화진행을 원칙)    |       |
|     | 촬영 시 체크무늬를 피하고 흰색이나 빨간색 등 화면에서 퍼질 수 있는 색은 주의    |       |
| 촬 영 | 자세를 바르게 할 것(책상에 기대거나 아래를 계속 바라보지 않도록)           |       |
|     | 목소리를 크게 할 것(발음은 명확하게, 생동감 있는 목소리 톤)             |       |
|     | 판서를 할 경우 펜을 적절한 수준으로 사용(필기나 밑줄을 효과적으로)          |       |

### [부록3] 교안 목차리스트

| 구 분             | 예시 1                                                                                                    | 예시 2                                                                                                    |
|-----------------|----------------------------------------------------------------------------------------------------|----------------------------------------------------------------------------------------------------|
| 학습자<br>화면       | <ul> <li>등 등 등 어가기</li> <li>한 학습개요 및 학습목표</li> <li>한 생각해보기</li> <li>한 학습하기</li> <li>한 학습하기</li> <li>한 학습능력 및 학습 목표 유형</li> <li>한 학습동력 및 학습 목표 유형</li> <li>한 학습목표별 설명</li> <li>한 학습관정의 정보처리모형</li> <li>한 학습과정의 정보처리모형</li> <li>한 기네의 학습과정과 9가지 수업사태</li> <li>등 정리하기</li> <li>한 학습정리 및 학습예고</li> </ul> | <ul> <li>한습하기</li> <li>Reigeluth 교수설계이론의 의의</li> <li>라이겔루스의 교수전략 3가지</li> <li>이시적 조직전략의 적용 예</li> <li>미시적 조직전략의 적용 예</li> <li>미시적 조직전략의 적용 예</li> <li>개념 적용을 위한 교수방법:</li> <li>개념학습의 예</li> <li>거시적 조직 전략</li> <li>정교화 이론</li> <li>중 혐렌즈의 비유</li> <li>수업의 정교화 과정(단순화</li> <li>지 고학 이르에 따르 고소마</li> </ul> |
| 목차<br>리스트<br>작성 | 등어가기<br>학습개요 및 학습목표 (1p)<br>생각해보기 (2p) </th <th><b>학습하기</b><br/>Reigeluth 교수설계이론의 의의 (3p)<br/>교수전략 3가지 (4p)<br/><b>미시적 조직전략의 적용 예</b><br/>개념학습의 종류 (5p)<br/>개념학습의 과정 (6p)<br/>개념적용을 위한 교수방법의 분류 (7p)<br/>개념학습의 예 (8p)<br/><b>거시적 조직 전략</b><br/>정교화 이론 (9p)<br/>줌렌즈의 비유 (10p)</th>                    | <b>학습하기</b><br>Reigeluth 교수설계이론의 의의 (3p)<br>교수전략 3가지 (4p)<br><b>미시적 조직전략의 적용 예</b><br>개념학습의 종류 (5p)<br>개념학습의 과정 (6p)<br>개념적용을 위한 교수방법의 분류 (7p)<br>개념학습의 예 (8p)<br><b>거시적 조직 전략</b><br>정교화 이론 (9p)<br>줌렌즈의 비유 (10p)                                                                                       |
| 설 명             | <ul> <li>들어가기, 학습하기, 정리하기 3단계 그룹<br/>(교안의 5가지 구성요소가 3단계 그룹에 5</li> <li>슬라이드제목 우측에 페이지 순번을 표시하</li> <li>예시2와 같이 추가로 그룹지정이 가능하며<br/>쓰기로 구분하여 작성(그룹명은 페이지가</li> <li>여러단계의 하위주제를 구분하기 위하여 1<br/>측으로 밀려나기 때문에 적절히 사용해야</li> <li>생각해보기 페이지가 2개일 경우 생각해보기 1</li> </ul>                                      | 으로 기본 구성<br>고두 포함되며 평가하기는 <b>정리하기</b> 에 위치<br>하고 제목의 길이를 최소화<br>취 그룹이 필요할 경우 그룹명을 표시하고 들여<br>아니기 때문에 별도로 지정해야함)<br>그룹개수의 제한은 없지만 제목이 화면에서 우<br>함<br>그룹을 지정한 후 2개의 페이지로 구성할 수 있음                                                                                                    |